# TSUBAME Portal User's Guide

TSUBAME Computing Services, Center for Information Infrastructure

2025-04-08

# Table of contents

| 1. Introduction                                                                      | 4  |
|--------------------------------------------------------------------------------------|----|
| 1.1. How to access                                                                   | 4  |
| 1.2. E-mail                                                                          | 4  |
| 1.3. Screen layout                                                                   | 4  |
| 2. User registration                                                                 | 6  |
| 2.1. Register a user in the university                                               | 6  |
| 3. Login to the TSUBAME portal                                                       | 8  |
| 3.1. Login via the Portal for Science & Engineering Field (Science Tokyo users only) | 8  |
| 3.2. Login using one-time URL                                                        | 8  |
| 4. Agreement to the Terms of Use                                                     | 9  |
| 4.1. List of Terms of Use                                                            | 9  |
| 4.2. Agreement to the Terms of Use                                                   | 10 |
| 5. Management of user information                                                    | 11 |
| 5.1. User information                                                                | 11 |
| 5.2. SSH public key registration                                                     | 12 |
| 5.3. How to set TSUBAME password                                                     | 13 |
| 6. Management of TSUBAME group                                                       | 15 |
| 6.1. Create a group                                                                  | 15 |
| 6.2. TSUBAME main use field setting                                                  | 17 |
| 6.3. Managing group members                                                          | 17 |
| 7. Management of payment codes                                                       | 27 |
| 7.1. Payment code availability period                                                | 27 |
| 7.2. Payment code expiration date                                                    | 27 |
| 7.3. Approval by the budget manager (Confirmation)                                   | 28 |
| 7.4. Set payment code to group                                                       | 32 |
| 8. Management of TSUBAME points                                                      | 34 |
| 8.1. Points available for purchase and validity period                               | 35 |
| 8.2. Point purchase                                                                  | 35 |
| 8.3. Check point purchase history                                                    | 35 |
| 8.4. Check point usage                                                               | 36 |
| 9. Compute Nodes Reservation                                                         | 38 |
| 9.1. Node reservation method                                                         | 38 |
| 9.2. Cancel reservation                                                              | 41 |
| 9.3. Check reservations                                                              | 43 |
| 9.4. How to use reserved nodes                                                       | 46 |
|                                                                                      |    |

| 10. Management of Group Disk                                                                 | 48 |
|----------------------------------------------------------------------------------------------|----|
| 10.1. Group disk capacity                                                                    | 48 |
| 10.2. The validity period of the group disk                                                  | 49 |
| 10.3. Increase or decrease group disk capacity                                               | 49 |
| 10.4. Confirmation of group disk usage                                                       | 52 |
| 11. Check usage                                                                              | 54 |
| 11.1. Check job status                                                                       | 54 |
| 11.2. Job search options                                                                     | 56 |
| 12. Management of TSUBAME usage report                                                       | 57 |
| 12.1. Submit usage report                                                                    | 57 |
| 12.2. View and update usage reports                                                          | 60 |
| 13. Application Activation                                                                   | 63 |
| 14. Application Distribution for Labs                                                        | 65 |
| 15. Subscription                                                                             | 66 |
| 16. Web application function                                                                 | 68 |
| 17. Renewal account request                                                                  | 69 |
| 17.1. Science & Engineering Field IC Card holders                                            | 69 |
| 17.2. Medical and Dental Fields who do not have a Science & Engineering Field IC Card holder | 73 |
| 17.3. Those who have left Science Tokyo due to graduation, moving out, etc.                  | 73 |
| Appendix.                                                                                    | 74 |
| Appendix.1. Query                                                                            | 74 |
| Appendix.2. Site information                                                                 | 74 |

# 1. Introduction

This document describes how to operate the portal site, which is the first thing you need to know when using TSUBAME 4.0.

The TSUBAME Portal allows you to manage user authentication, user groups and TSUBAME points for the use of various computing resources.

| In this manual, portal refers to the TSUBAME Portal, except where it is explicitly indicated as the Portal for Science & Engineering Field below. |  |
|----------------------------------------------------------------------------------------------------|--|

#### 1.1. How to access

The portal can be connected at the following URL

https://portal.t4.gsic.titech.ac.jp

Make sure it is protected by SSL.

Access to the portal requires a TSUBAME account in advance. To create an account, please click here.

## 1.2. E-mail

The portal uses e-mail to authenticate and authorise users and for various notifications. All e-mails are digitally signed with S/MIME from portal@t4.gsic.titech.ac.jp. Please do not open emails that are not digitally signed or that have been improperly digitally signed, as they are dangerous.

## 1.3. Screen layout

The portal's screens consist of a header, a menu and an operation screen.

| <u></u> ф т:                                                                                                    | SUBAMEポータルペーシ<br>                                                                                                    | <sup>,</sup> 1                                                                                                    | Logout Language •                                                     |
|----------------------------------------------------------------------------------------------------|----------------------------------------------------------------------------------------------------|----------------------------------------------------------------------------------------------------|-----------------------------------------------------------------------|
| User privilege<br>Accountub02<br>Current statu:<br>Your Group:<br>tgz-jochu<br>IIII (TSUB<br>Job liss<br>Reserv<br>Chang<br>Regist<br>Passwo<br>Terms<br>S (Charg | E:<br>2015<br>s:利用中<br>AME Use Status] マ<br>t<br>t<br>euser information<br>er SSH public key<br>ord setting<br>List<br>jing Management] マ | おしらせ<br>不具合報告・改修予定・Q&Aなど                                                                                                    | 3                                                                     |
|                                                                                                    |                                                                                                    | TSUBAME;                                                                                                    | 東京工業大学学術国際情報センター<br>計算サービス / TSUBAME Computing Services<br>release-29 |
| <b>No.</b><br>(1)                                                                                                    | <b>Name</b><br>Header                                                                                                    | <b>Description</b><br>A logout button and a language switch button are located.<br>The language can be selected between Japanese and English. |                                                                       |
| (2)                                                                                                    | Side Men                                                                                                    | A list of functions is displayed. Select the menu for the function y                                                                          | ou want to use and the                                                |

|                  | operating screen will move to the screen for that function.                                  |
|------------------|----------------------------------------------------------------------------------------------|
| Operation screen | This is the area where operations are performed for the functions selected in the side menu. |
|                  | The top page displays announcements from the Center for Information Infrastructure(CII).     |

(3)

# 2. User registration

In order to use TSUBAME, you need to obtain an account. Students, faculty, and staff enrolled at Science Tokyo can automatically obtain an account through Portal for Science & Engineering Field. Other off-campus users and those with special status at Science Tokyo will have their accounts created and notified by the person in charge at the Center for Information Infrastructure(CII). For more information, please see How to apply for a TSUBAME account in TSUBAME Computation Service.

## 2.1. Register a user in the university

After login to Portal for Science & Engineering Field, access to the portal using menu.

If an account has not been obtained in the past, you will automatically be redirected to the Create Account screen. If you have already registered for use, the top screen of the portal will be displayed.

| ₼ | TSUBAMEポータルページ | y                                                                                                    |                                                                                                    | Language 👻                                                                |
|---|----------------|----------------------------------------------------------------------------------------------------|----------------------------------------------------------------------------------------------------|---------------------------------------------------------------------------|
|   |                | New use request                                                                                                    |                                                                                                    |                                                                           |
|   |                | View use request User classification HPCL-ID *Name (Romaji) Name (Kani) Name (Kani) Address Nationality Applicability of specific types Access source | Intramural users  (If you already have an ID, enter the ID) Last name TOUKOU First name DAI Last name IRIX First name R1 Last name IRIX First name R1 Last name IRIX First name IRIX First name R1 Last name IRIX First name R1 Last name IRIX First name IRIX First name R1 Last name IRIX First name R1 Last name IRIX First name R1 Last name IRIX First name R1 Last name IRIX First name R1 Last name IRIX First name R1 Last name IRIX First name R1 Last name IRIX First name R1 Last name IRIX First name R1 Last name IRIX First name R1 Last name IRIX First name R1 Last name IRIX First name R1 Last nam |                                                                           |
|   |                | Card type<br>Standing                                                                                                    | 79년 23, 가-ド<br>(答負研究員)<br>[Visiting researcher/Associate visiting researcher/Associate visiting young researcher                                                                                                    |                                                                           |
|   |                | *Occupation                                                                                                    | · · · · · · · · · · · · · · · · · · ·                                                                                                    |                                                                           |
|   |                | *Department                                                                                                    | v                                                                                                    |                                                                           |
|   |                | Extension                                                                                                    |                                                                                                    |                                                                           |
|   |                | Extension (Other)                                                                                                    |                                                                                                    |                                                                           |
|   |                | *Contact email address 1                                                                                                    | goto.koji@ark-info-sys.co.jp                                                                                                    |                                                                           |
|   |                | Contact email address 2                                                                                                    |                                                                                                    |                                                                           |
|   |                | Contact email address 3                                                                                                    |                                                                                                    |                                                                           |
|   |                | Mail box number                                                                                                    | 1                                                                                                    |                                                                           |
|   |                | Mail box number (Other)                                                                                                    |                                                                                                    |                                                                           |
|   |                | Main purpose for use                                                                                                    | Reserch v                                                                                                    |                                                                           |
|   |                | Research theme                                                                                                    |                                                                                                    |                                                                           |
|   |                |                                                                                                    | Confirmation                                                                                                    |                                                                           |
|   |                |                                                                                                    |                                                                                                    | 東京工業大学学術国際信報センター<br>TSUBAME計算サービス / TSUBAME Computing Services<br>dev-113 |

The information already registered on Portal for Science & Engineering Field will be automatically entered in your account registration details. Fill in the blanks and click the "Confirm Application Details" button. Fields marked with \* are required fields.

Click the "Confirm Registration" button to display the "Confirm New Application" page.

After confirming the contents, please press the "Apply" button. Your application will be reviewed and if it passes the review, your account will be registered.

If the CII staff determines that approval is required, the CII staff will decide whether or not to approve the application, and if approved, the application will be registered.

| Note                                                                                                    |  |
|----------------------------------------------------------------------------------------------------|--|
| As described in Getting Accounts page, holders of an access card have to submit certificates to CII to make your account approved. |  |

When an account is registered on the portal, an email notification is sent to the user informing them that their registration is complete and providing a login name. After receiving the email notification, the user can access the login screen of the portal and enter the account name to log in.

# 3. Login to the TSUBAME portal

There are two ways to login to the portal: via the Portal for Science & Engineering Field (Science Tokyo users only) or using a one-time URL.

# 3.1. Login via the Portal for Science & Engineering Field (Science Tokyo users only)

You can log in to the TSUBAME portal via the TSUBAME portal link on Portal for Science & Engineering Field.

## 3.2. Login using one-time URL

When you access the portal, the "Login" page is displayed.

| Login                                                        |
|--------------------------------------------------------------|
| TSUBAME Login Name                                           |
| Send email                                                   |
| Users on campus can also log in via [ <u>Titech portal</u> ] |

Enter your login name in "TSUBAME Login Name" and click the "Send Mail" button. An email with a one-time login URL will be delivered to the email address registered in the TSUBAME portal.

The emails are from portal@t4.gsic.titech.ac.jp and have a digital signature. Please check that the sender is correct before using the URL in the email.

# 4. Agreement to the Terms of Use

To use TSUBAME 4.0, you may need to agree to the terms. The terms of use have an application start date, and if you do not agree with the terms even after the application start date, some of the portal functions related to paid services will be deactivated.

# 4.1. List of Terms of Use

If you have unsolicited terms and conditions, a list of terms and conditions will be displayed immediately after logging into the system. You can check the contents of the terms of use by selecting the link for the terms of use.

| TSUBAMEポータルページ                                                   |                                           |                                    |  |  |
|------------------------------------------------------------------|-------------------------------------------|------------------------------------|--|--|
| User                                                             | privilege:利用者                             | Terms of Service Management        |  |  |
| Αссοι                                                            | unt:toukoudai                             | These are 1 and a group of termine |  |  |
| Curre                                                            | nt status: 利用中                            | 2024/03/26 [Agreement required]    |  |  |
| Your                                                             | Group: 🔨                                  | <u>グループディスク利用に関する規約</u>            |  |  |
| <u>tga-kgotoTestGroup</u><br><u>tga-group001</u><br>tga-group002 |                                           | <u>TSUBAME4.0利用規約</u>              |  |  |
|                                                                  | [TSUBAME Use Status] ▼                    |                                    |  |  |
|                                                                  | Job list                                  |                                    |  |  |
|                                                                  | Reserved node list                        |                                    |  |  |
| -                                                                | [User Information]                        |                                    |  |  |
|                                                                  | Change user information                   |                                    |  |  |
|                                                                  | Register SSH public key                   |                                    |  |  |
|                                                                  | Password setting                          |                                    |  |  |
|                                                                  | Terms List (Not Agreed:1)                 |                                    |  |  |
| 6                                                                | [Charging Management] 🔻                   |                                    |  |  |
|                                                                  | Manage payment code                       |                                    |  |  |
|                                                                  | Budget code usage<br>request for approval |                                    |  |  |

By selecting each term from the list, you can see the details.

# 4.2. Agreement to the Terms of Use

After confirming the terms and conditions, select the "Agree" button or the "Ignore" button.

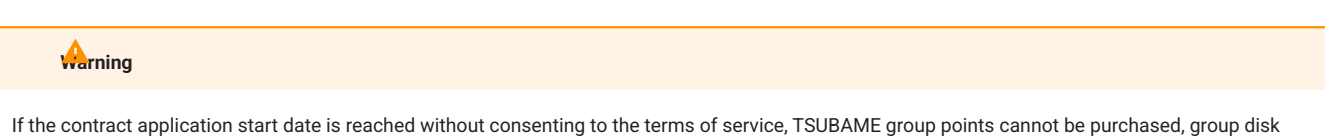

capacity can be changed, and node reservation operations will be disabled. If you log in to the TSUBAME portal and agree to the terms and conditions that you have not agreed to, the restriction will be eliminated.

# 5. Management of user information

In this part, you can manage user information registered to TSUBAME. You need to prepare before using TSUBAME for the first time.

## 5.1. User information

Log in to the system and select "Change user information" link from the side menu, the "User information change" page will be displayed.

| User information change |                                                                                                    |                                    |
|-------------------------|----------------------------------------------------------------------------------------------------|------------------------------------|
|                         |                                                                                                    |                                    |
| User status             | In use 🗸 🗸                                                                                                    |                                    |
| User classification     | <ul> <li>学内利用者</li> <li>TSUBAME共同利用(学術利用)</li> <li>TSUBAME共同利用(産業利用)</li> <li>国際共同研究</li> <li>競争的資金や共同研究契約に基づいた研究</li> <li>その他共同研究</li> <li>Innovative High Performance Computing Infrastrue</li> <li>学際大規模情報基盤学動利用・共同研究提点事業()</li> <li>著手・女性利用者支援、より若い世代の利用者支援、</li> <li>その他センター長が認めた者</li> </ul> | cture (HPCI)<br>HPCN)<br>グランドチャレンジ |
| Account                 | ub                                                                                                    |                                    |
| UID                     | 20                                                                                                    |                                    |
| Expired date            |                                                                                                    |                                    |
| Name (Romaji)           | Last<br>name                                                                                                    | First<br>name                      |
| Name (Kanji)            | Last name                                                                                                    | First name                         |
| Name (Kana)             | Last name                                                                                                    | First name                         |
| Card type               | アクセスカード 🗸                                                                                                    |                                    |
| Occupation              | Other                                                                                                    | × ]                                |
| Department              | Not in Tokyo Tech                                                                                                    | × ]                                |
| Division details        |                                                                                                    |                                    |
| Extension 1             |                                                                                                    |                                    |
| Extension 2             |                                                                                                    |                                    |
| Email address 1         | @m.titech.ac.jp                                                                                                    |                                    |
| Email address 2         |                                                                                                    |                                    |
| Email address 3         |                                                                                                    |                                    |

In this screen, you can refer / edit information on "user."

# 5.2. SSH public key registration

| warning                                                                     |                                                                                                    |
|-----------------------------------------------------------------------------|----------------------------------------------------------------------------------------------------|
| <ul> <li>Please secure yo</li> <li>Do not register S<br/>people.</li> </ul> | rour SSH private key, with setting the passphrase to lock them.<br>SSH public key corresponding to the private key which is not made by you, or is not managed correctly, such as the public key of other |
|                                                                             |                                                                                                    |

TSUBAME4.0 login node cannot connect with RSA key (SHA-1) which has short key length. ecdsa key or ed25519 key is recommended for SSH key pair.

To access the login node, you need to upload the SSH public key used for login. Please prepare an SSH public key in advance. See the FAQ below for how to create an SSH public key.

How to create an SSH key pair in Linux/Mac/Windows(Cygwin/OpenSSH)

· I'm using PuTTY(MobaXterm), What do we need to register at SSH public key in TSUBAME portal?

From the side menu, choose "Manage SSH public key."

| Manage SSH public key                                                    |
|--------------------------------------------------------------------------|
| An SSH public key can be added by entering its code or uploading a file. |
| Enter an SSH public key code and click the Add button.                   |

If you are using PuTTY or MobaXterm as your SSH client software, please read the instructions at the link carefully. (?)

| List of resistered con public keys |            |
|------------------------------------|------------|
| Select Public Key                  |            |
|                                    | Î          |
|                                    | Î          |
| ecdsa-sha2-nistp256                |            |
| Deleta Selectar                    | Delete All |

| Add SSH public key                    |     |
|---------------------------------------|-----|
| Enter SSH public key code             |     |
|                                       |     |
|                                       |     |
|                                       |     |
|                                       |     |
|                                       | Add |
|                                       |     |
| Upload an SSH public key to register. |     |
| ファイルを選択 選択されていません                     |     |
|                                       |     |

Copy and paste the contents of the public key with text and click "Add" button, or upload the file from "SSH public key file" and click "Upload".

# The file you need to paste or upload is an SSH public key. Never specify an SSH private key. The SSH public key registered by this function is additionally registered in the TSUBAME public key list. Already registered public key is not invalidated.

• In order to delete a registered public key, please login to TSUBAME, then edit .ssh/authorized\_keys under the home directory, and delete it.

When the "Upload" button is clicked, the SSH public key is set and SSH login to TSUBAME is enabled.

# 5.3. How to set TSUBAME password

Set passwords here for TSUBAME storage (Fast Storage Area, Big Storage Area, and Home Directory) to be used for CIFS access from terminals within the university.

| The TSUBAME password is used for the following purposes. If you do not use it for these purposes, you do not need to set a password.<br>- Use of Open OnDemand<br>- CIFS access from on-campus terminals<br>- ssh access from On-campus exercise room terminals |
|----------------------------------------------------------------------------------------------------|
|                                                                                                    |

Login to the TSUBAME portal and choose "Password setting" from the side menu, the "Password setting" page will be displayed.

| tting of TSUBAME Pas                                                                  | sword                                  |  |
|---------------------------------------------------------------------------------------|----------------------------------------|--|
|                                                                                       |                                        |  |
| lew password                                                                          |                                        |  |
| nter again the new password                                                           |                                        |  |
|                                                                                       | Register                               |  |
| Character string length 8 to 63                                                       | characters                             |  |
| It must contain at least three ty<br>capital letters, alphabet lowerca<br>and symbols | pes of alphabet<br>se letters, numbers |  |
| The following character types c<br>password.                                          | an be used for the                     |  |
| Alphabetic capital letters: A to                                                      | Z                                      |  |
| Lowercase alphabet: a to z                                                            |                                        |  |
| Numbers: 0 to 9                                                                       |                                        |  |
| Symbolic letters: #.\$*=                                                              |                                        |  |
| Do not include any consecutive                                                        | three letters                          |  |
| included in the numeric part of                                                       | login name,                            |  |
| surname, name, HPCI account r                                                         | ame, HPCI-ID                           |  |
| It is not a character string that o                                                   | an easily be                           |  |
| speculated such as English wor                                                        | ds                                     |  |
| Do not use the same letters cor                                                       | secutively three                       |  |
| times or more                                                                         |                                        |  |
| Do not use the same character<br>password length                                      | more than half the                     |  |

#### If you enter a new password here and click "Register", the password will be set.

The password conditions are as follows.

- String length : 8 to 63 letters
- It must contain at least 3 types of alphabet capital letters, alphabet lowercase letters, numbers and symbols.
- The following character strings can be used for the password.
- $\bullet$  Uppercase Latin alphabet:  $\tt A$  to  $\tt z$
- $\bullet$  Lowercase Latin alphabet:  $\tt a$  to  $\tt z$
- Numbers: 0 to 9
- Symbolic letters: #.\$\*\_-=
- Do not include any three consecutive letters included in the numeric part of login name, surname, name, HPCI account name, HPCI-ID.
- It should not be an easy-to-guess character string such as English words.
- Do not use the same letters consecutively three times or more.
- Do not use the same character more than half the password length.

You can also change the password in the same way.

# 6. Management of TSUBAME group

You can create a group in TSUBAME and manage members and resources. Users must be associated with a group to use paid services.

To perform basic operations, choose "Manage your group" from the side menu to show the "Groups list" page.

| noups list             |                                     |              |                |
|------------------------|-------------------------------------|--------------|----------------|
| Group<br>creation year | FY 2023 🗸 🗠 FY 2024 🗸               |              |                |
| Group name             |                                     |              |                |
| Group status           | In use Suspend the use Stop the use |              |                |
| Privilege              | General user     Group manager      |              |                |
| ソート順                   | ✓ 表示順 昇原 ✓                          |              |                |
| Group creation         | 20 🗸                                | 表示件数の変更      |                |
| Group name             | Comment                             | Privilege    | Use status     |
| tgz-jochu              |                                     | General user | Details displa |
|                        | [<< < 1 > >>]                       | 1            | 移動             |

# 6.1. Create a group

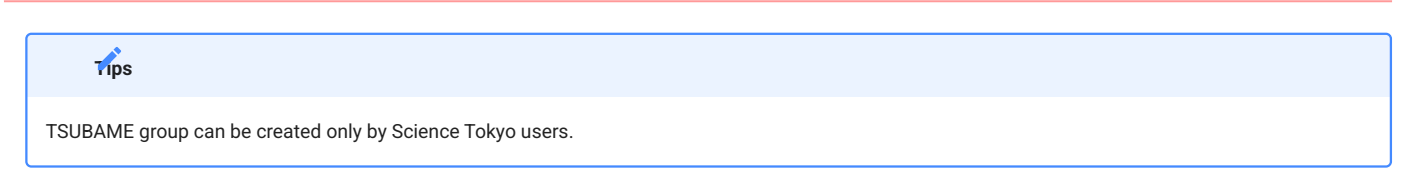

Click "Group creation" to show the "New TSUBAME group addition" page.

| New TSUBAME g          | group addition                                                                                     |
|------------------------|----------------------------------------------------------------------------------------------------|
|                        |                                                                                                    |
| Group manager          | ub02015                                                                                            |
| Group classification   | 東工大に在籍する教職員、学生等のみのグループ 🗸                                                                           |
| Group name             | tga-                                                                                               |
| Comment                |                                                                                                    |
|                        |                                                                                                    |
|                        |                                                                                                    |
|                        |                                                                                                    |
|                        |                                                                                                    |
|                        |                                                                                                    |
|                        |                                                                                                    |
|                        |                                                                                                    |
|                        |                                                                                                    |
|                        | Add                                                                                                |
| About group name       | rule                                                                                               |
| Group name must be     | at least 1 character long, including prefix of the first group division and 32 characters or less. |
| An alphabet indicating | g the group division is automatically added to the beginning of the group.                         |
| The following characte | er types can be used for the group name.                                                           |
| Uppercase alphabet:    | a to z                                                                                             |
| Lowercase alphabet:    | a to z                                                                                             |
| Numbers: 0 to 9        |                                                                                                    |
| Symbolic charactor:    |                                                                                                    |
| Double-byte character  | rs, blanks can not be used.                                                                        |
|                        |                                                                                                    |

Enter the necessary information and click the "Add" to create the group.

Items to enter when creating a group are as follows.

| Item           | Description                                                                                                    |
|----------------|----------------------------------------------------------------------------------------------------|
| Group manager  | The account name of the administrator when creating the group is displayed.<br>When creating a group, the creator is set as the group administrator. |
| Group division | Select the classification of the group to be created from the pulldown.                                                                              |
| Group name     | Enter the group name. The group name prefix is set automatically by the selected group classification.                                               |
| Comment        | Optionally provide comments about the group to be created.                                                                                           |

The group name length is limited to 32 characters, including the prefix depending on the selected group division. The following character types are allowed for the group name. (Multi-byte characters and blanks can not be used.)

- Uppercase alphabet: A ~ Z
- Lowercase alphabet: a ~  $_{\rm Z}$
- Numbers: 0 ~ 9
- Symbolic character: \_-

# 6.2. TSUBAME main use field setting

| Arning                                 |                                       |        |                            |
|----------------------------------------|---------------------------------------|--------|----------------------------|
| You cannot use the "Point purchase" fe | eature without setting the main use f | eld.   |                            |
| The main use field can be selected on  | the "TSUBAME group details" pag       | 2.     |                            |
| TSUBAME group (tgz-                    | jochu) details                        |        |                            |
| Currently selected group:tgz-joch      | u Privilege:一般利                       | J用者 Gr | roup selection tgz-jochu 🗸 |
| Group basic information                |                                       |        |                            |
| Group name                             | tgz-jochu                             |        |                            |
| Comment                                |                                       | 1.     | Edit                       |
| Group manager                          | adm-hpe-kusama                        |        | Manager change             |
| Group contact                          |                                       |        | Change                     |

| croup classification        |                                                                                     |                        |                 |
|-----------------------------|-------------------------------------------------------------------------------------|------------------------|-----------------|
| Group status                | In use                                                                              |                        | Suspend the use |
| Main use field              | Current setting : Other                                                             |                        | Setting         |
|                             |                                                                                     |                        |                 |
| SUBAME point Utilization st | tatus confirmation                                                                  | "Use field".           |                 |
| SUBAME point Utilization st | tatus confirmation If the "purchase point" button is inactive, please set the above | "Use field".<br>397.32 | Point purchase  |

After selecting the appropriate field from the combo box displayed as "Please set the field of use" in the "Main use field" item on the "TSUBAME group details", and click "Setting" to set the Main use field.

# 6.3. Managing group members

グループ構成者の管理は、「TSUBAMEグループ詳細」画面にて行います。この画面は、左のメニューバーの「所属グループ管理」を選択、所属グ ループー覧画面の対象グループ「詳細表示」リンクを選択することで表示されます。

|     | Tips           |             |                  |              |            |                               |                |                         |
|-----|----------------|-------------|------------------|--------------|------------|-------------------------------|----------------|-------------------------|
| Onl | y group manag  | gers can ma | inage group memb | oers.        |            |                               |                |                         |
| Mer | nbers informa  | ation       |                  |              |            |                               |                |                         |
|     | Login name     | Name        | Class for use    | Reserve Node | Group disk | User inviteGroup  EleaveGroup | Point purchase | User Rights Application |
|     | hpe-<br>kusama | ,           | Group manager    |              |            |                               |                |                         |
| ~   | un02           |             | General user     | <b>Z</b>     |            | <ul><li>✓</li></ul>           | <b>~</b>       |                         |

#### 6.3.1. Invite group members

Group members can be invited from the "Members information" menu on the "TSUBAME group details" page.

When you click "User addition" at the bottom of the "TSUBAME group detailed" page, the "TSUBAME group invitation of users" page will be displayed.

| TSUBAME group Invitation of users |                                                                                |                      |  |  |  |  |  |
|-----------------------------------|--------------------------------------------------------------------------------|----------------------|--|--|--|--|--|
| Currently sele                    | Currently selected group:tgz-jochu Privilege:一般利用者 Group selection tgz-jochu > |                      |  |  |  |  |  |
| Display group                     | invitation status                                                              |                      |  |  |  |  |  |
| Register a us                     | er                                                                             |                      |  |  |  |  |  |
| Login name                        |                                                                                |                      |  |  |  |  |  |
| Exact match sear                  | ch                                                                             |                      |  |  |  |  |  |
|                                   | Search                                                                         |                      |  |  |  |  |  |
| ファイルを選択                           | 選択されていません                                                                      |                      |  |  |  |  |  |
|                                   |                                                                                |                      |  |  |  |  |  |
|                                   |                                                                                |                      |  |  |  |  |  |
|                                   |                                                                                |                      |  |  |  |  |  |
|                                   |                                                                                |                      |  |  |  |  |  |
|                                   |                                                                                |                      |  |  |  |  |  |
|                                   |                                                                                |                      |  |  |  |  |  |
|                                   |                                                                                | Search               |  |  |  |  |  |
| Search result                     |                                                                                |                      |  |  |  |  |  |
| Login nam                         | ie                                                                             | Group status         |  |  |  |  |  |
|                                   | Invi                                                                           | te the selected user |  |  |  |  |  |
| Back                              |                                                                                |                      |  |  |  |  |  |

Add the account of the member you want to add to the group and click "Search".

The items listed in "TSUBAME group invitation of users" are as follows.

| Item                 | Description                                                                                                    |
|----------------------|----------------------------------------------------------------------------------------------------|
| Login name           | Enter the login name of the user you want to invite and search for by exact match.                                                                  |
| Browse               | Specify a file in which account names are separated by line feeds then click "Search".                                                              |
| Search               | Search for the user corresponding to the specified login name and display the results in the search result column.                                  |
| Search result        | Display a list of users found by the search.<br>A checkbox will appear in the leftmost column, so check the boxes for the users you wish to invite. |
| Invite checked users | Invite users who have the checkbox ON in the search result to the group.                                                                            |

Click the checkboxes of users you want to invite from the search results at the bottom of the page. By clicking "Invite the selected user", an invitation email will be sent to the selected user. When users accept the invitation, they are added to the list of group members.

#### 6.3.2. Join the group

このメールは送信専用メールアドレスから配信されています。 問い合わせは https://www.t4.cii.isct.ac.jp/contact-t4 にお送りください。 山田太郎 様 東工大 様より、TSUBAMEグループ tga-group001 への参加を招待されております。 次のステップに従って、グループに参加するかどうかをお選びください。 1. TSUBAMEポータルにログインする 2. 下記のURLをクリックして、表示される画面に従って設定する https://portal.t4.gsic.titech.ac.jp/t4po/invitegroup/RexUtqeiYlDhVCoTnSK2GSvTw921biJo8-n5sJQ3cAm2 上記URLの有効期限は1週間です。 有効期限が切れた場合や、誤って不参加を選択した場合には、グループの管理者に連絡して再招待を依頼してください。 This mail is sent from send-only address. For inquiry, please visit https://www.t4.cii.isct.ac.jp/en/contact-t4 . To 山田太郎 You have been invided to join the TSUBAME group tga-group001 from  ${f p} {
m IT} {
m J}$  . Please follow the steps to choose whether or not to join the group. 1. Log in to the TSUBAME portal 2. Click the following link and follow the instruction https://portal.t4.gsic.titech.ac.jp/t4po/invitegroup/RexUtqeiYlDhVCoTnSK2GSvTw921biJo8-n5sJQ3cAm2 This URL is valid for one week. If the link is expired, or you declined by mistake, ask the group manager to resend the invitation. TSUBAME計算サービス / TSUBAME Computing Services https://www.t4.cii.isct.ac.jp/ https://portal.t4.gsic.titech.ac.jp

Users who are invited to join the group will receive an invitation email, as shown below.

When you click on the URL in the invitation email, the "Grup invitation approval page" will be displayed. Agree to the contents of the two checkboxes on the approval page, check the boxes and click the "Participate".

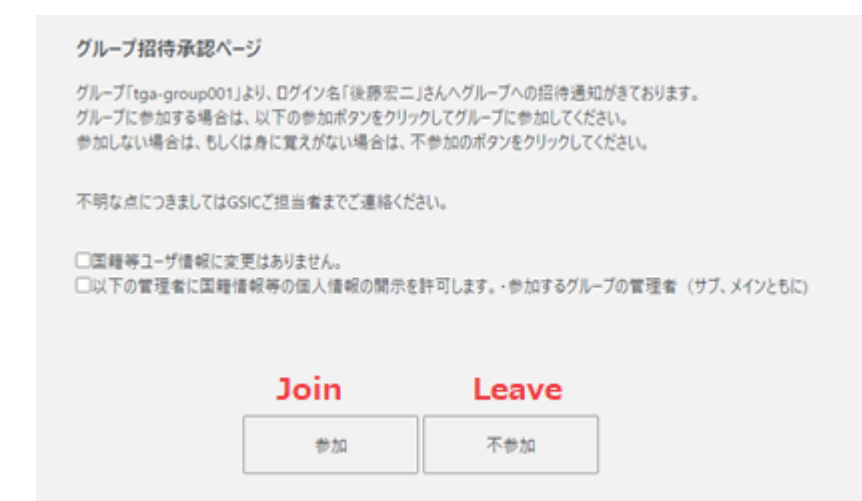

#### 6.3.3. Remove a member from a group

Log in to the TSUBAME portal and select "Manage your group" from the side menu to show the "Groups list" page. Click on the "Detailed display" link of the group whose group members you want to delete, and go to the "TSUBAME group details" page. The current group members are displayed in a list at the bottom of the page. Click the checkboxes of the users you want to delete and click "User deletion".

|      |      | class for use | Reserve Node | Group disk | User InviteGroup  EleaveGroup | Point purchase | User Rights Application |
|------|------|---------------|--------------|------------|-------------------------------|----------------|-------------------------|
| □ h  | npe- | Group manager |              |            |                               |                |                         |
| 🗆 u  | un02 | General user  |              |            |                               |                |                         |
| 🗹 u  | uq02 | General user  |              |            |                               |                |                         |
| 🗹 u: | 1502 | General user  |              |            |                               |                |                         |
| 🗆 u  | Ja02 | General user  |              |            |                               |                |                         |

#### Members information

A confirmation dialog box will be displayed. Click "OK" to delete the user from the group.

User addition

Do you want to delete the user?

Setting permissions

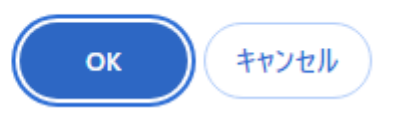

User deletion

An email will be sent to the deleted user.

#### 6.3.4. Appointment of Group manager

A Group manager can be appointed from the Members information menu on the "TSUBAME group details" page to delegate part of authority and responsibility for the group.

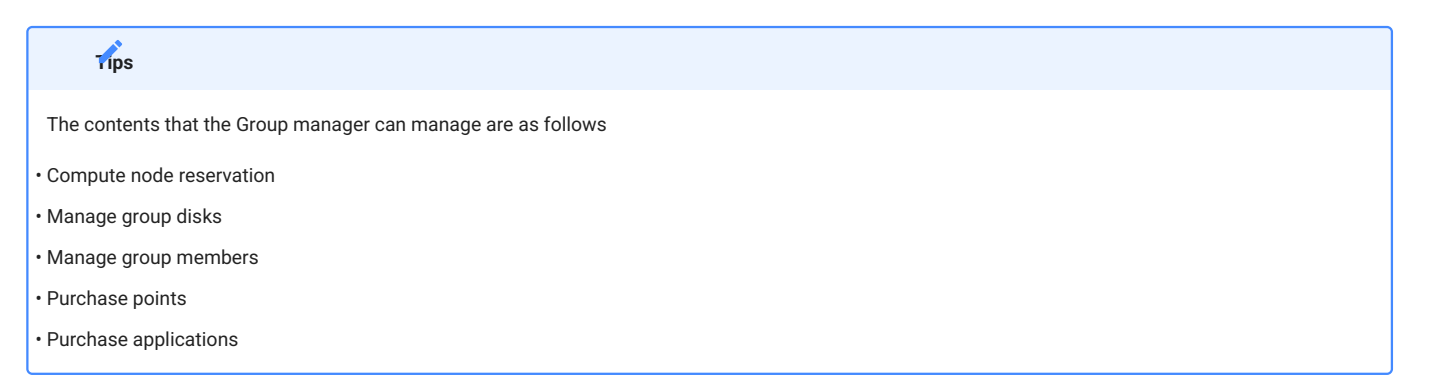

After selecting the group member you want to promote to the Group manager, click the "Group Manager appointment". The specified group member will be promoted to the Group manager.

| Login name                                      | Name | Class for use | Reserve Node | Group disk | User inviteGroup 	EleaveGroup | Point purchase | User Rights Application |
|-------------------------------------------------|------|---------------|--------------|------------|-------------------------------|----------------|-------------------------|
| hpe-                                            |      | Group manager | 2            |            |                               |                |                         |
| un02                                            |      | General user  |              |            |                               |                |                         |
| uq02                                            |      | General user  |              |            |                               |                |                         |
| us02                                            |      | General user  |              |            |                               |                |                         |
| ua02                                            |      | General user  |              |            |                               |                |                         |
| Setting permissions User addition User deletion |      |               |              |            |                               |                |                         |

#### Members information

#### 6.3.5. Application for change of Group manager

When changing the Group manager to another user, the new Group manager must agree to the transfer. Approval by CII is also required.

On the "TSUBAME roup Details" page, check that the current Group manager is yourself.

| TSUBAME group (tgz-hpe-users) details  |                               |                   |  |                                 |                 |  |
|----------------------------------------|-------------------------------|-------------------|--|---------------------------------|-----------------|--|
| Currently selected group:tgz-hpe-users |                               | Privilege:グループ管理者 |  | Group selection                 | tgz-hpe-users 🗸 |  |
| Group basic information                |                               |                   |  |                                 |                 |  |
| Group name                             | tgz-hpe-users                 |                   |  |                                 |                 |  |
| Comment                                | テスト中                          |                   |  | Edit                            |                 |  |
| Group manager                          | hpe-kusama                    |                   |  | Manager change                  |                 |  |
| Group contact                          |                               |                   |  | Change                          |                 |  |
| Group classification                   | その他のグループ                      |                   |  |                                 |                 |  |
| Group status                           | In use                        |                   |  | Suspend the use<br>Stop the use |                 |  |
| Main use field                         | Current setting : Other Other | ~                 |  | Setting                         |                 |  |

Click the "Manager change" on the right-hand side, and you will be taken to the "TSUBAME group manager change" page.

| [tgz-hpe-users] TSUBAME group manager change                                                                                                    |
|----------------------------------------------------------------------------------------------------|
| The group manager of the TSUBAME group tgz-hpe-users will be changed.<br>To change the group manager , approval is required from the user who is asked to be the new group manager and the Global Scientific Information and Computing<br>Center.<br>For details, see the "User Guide". |
| Specify the login name of the new group manager using the following form.<br>Login name uq02038                                                                                                    |
| Change                                                                                                    |

Select the login name of the new Group manager and click the "Change" to proceed to the confirmation page.

### [tgz-hpe-users] TSUBAME group manager change

The group manager hpe-kusama set for the TSUBAME group will be changed.

Check the TSUBAME4 Users Portal, the notes on the Users Guide, and the following notes before clicking the Change group manager button. An email will be sent to the new group manager .

- You will not be able to purchase the new payment resource to the group from the payment code whose current group is TSUBAME group. You cannot perform operations that require new charges until you set the payment code.

- Computational resources such as TSUBAME points that are associated with the TSUBAME group will remain after changing the group manager (main). Please check this takeover will not cause any problem from the budget management point of view.

- Even after changing the group manager (main), the purchases of computing resources before this change will still be billed to the payment code that is set by the previous group manager (main). The purchases after this change will be charged to new payment code associated by the new group manager (main).

- Even after changing of the group manager (main), the previous group manager (main) can display the details of budget consumption performed before this change. New group manager (main) can view the details of budget consumption for all terms including the ones that are completed before this change.

- Submitted jobs, purchase volume of the group disks, and the reservation of the nodes will remain even after the change of the group manager (main).

- Any purchases of computing resources that happened before this change cannot be reverted.

have confirmed and agreed to the details above.

Please provide requests, if any, to the scientific information center, such as specifying of when to change the group manager.

Please indicate notes, if any, to be informed to a new manager.

Group manager change

After reading the cautionary notes, click the checkbox that confirms your agreement, followed by "Group manager change." If there is something you need to tell CII or the new Group manager, do so in the relevant text box. Click "Group manager change" and the following approval request email will be sent to the new Group manager candidate.

このメールは送信専用メールアドレスから配信されています。

問い合わせは https://www.t4.cii.isct.ac.jp/contact-t4 にお送りください。

東工大太郎 様

グループtga-group001 のグループ管理者変更の承認を下記のURLより行ってください。

https://portal.t4.gsic.titech.ac.jp/ptl/changemanager/gyNAjoAp9F0tKjWm9ke-IQomtOFhuhXv-b9q22ypnzBy

This mail is sent from send-only address. For inquiry, please visit https://www.t4.cii.isct.ac.jp/en/contact-t4 .

#### To 東工大太郎

Please approve the change of the group manager of the group tga-group001 from the URL below.

https://portal.t4.gsic.titech.ac.jp/ptl/changemanager/gyNAjoAp9F0tKjWm9ke-IQomtOFhuhXv-b9q22ypnzBy

TSUBAME計算サービス / TSUBAME Computing Services https://www.t4.cii.isct.ac.jp/ https://portal.t4.gsic.titech.ac.jp

The user designated as the new Group manager can click the URL in the email to open the "TSUBAME group manager change" page.

#### [tgz-hpe-users] TSUBAME group manager change

The group manager un02 set for the TSUBAME group will be changed.

Check the TSUBAME4 Users Portal, the notes on the Users Guide, and the following notes before clicking the Change group manager button. An email will be sent to the new group manager .

- You will not be able to purchase the new payment resource to the group from the payment code whose current group is TSUBAME group. You cannot perform operations that require new charges until you set the payment code.

- Computational resources such as TSUBAME points that are associated with the TSUBAME group will remain after changing the group manager (main). Please check this takeover will not cause any problem from the budget management point of view.

- Even after changing the group manager (main), the purchases of computing resources before this change will still be billed to the payment code that is set by the previous group manager (main). The purchases after this change will be charged to new payment code associated by the new group manager (main).

- Even after changing of the group manager (main), the previous group manager (main) can display the details of budget consumption performed before this change. New group manager (main) can view the details of budget consumption for all terms including the ones that are completed before this change.

- Submitted jobs, purchase volume of the group disks, and the reservation of the nodes will remain even after the change of the group manager (main).

- Any purchases of computing resources that happened before this change cannot be reverted.

I have confirmed and agreed to the details above.

Please provide requests, if any, to the scientific information center, such as specifying of when to change the group manager .

Group manager change Reject

After reading the cautionary notes, click the checkbox that confirms your agreement, followed by "Group manager change" to complete the application. After approval by CII, authority will be transferred from the current Group manager to the new Group manager.

In the following cases, authority is transferred immediately after approval by the new group manager:

• the Science & Engineering Field IC Card type of the new Group manager is staff (full time or part time).

• the Science & Engineering Field IC Card type of the new Group manager is other than the above and following conditions are met

• The new group manager has an active payment code for the current fiscal year and is the budget manager of that payment code

• The target group has not purchased any points during the current fiscal year.

Tips

# 7. Management of payment codes

| Tips                                                                                    |
|-----------------------------------------------------------------------------------------|
| This function is provided only for Science Tokyo users.                                 |
| A Payment code is required to purchase TSUBAME points required for using paid services. |

# Payment codes are only required for the Group manager.

warning

The only payment codes that can be set for a group are those applied for by the group manager.

Payment codes applied by anyone other than the Group manager cannot be used.

Students cannot manage payment codes other than the budgets for which they are responsible.

# 7.1. Payment code availability period

There is a billing deadline that depends on the budget category. We restrict new purchases of TSUBAME points close to the deadline to ensure the billing process (e.g., totaling) is completed in time.

If your budget category is other than Institutional Operating Expense Funds(法人運営費) or Donations for Education and Research(奨学寄附金), the payment code can only be used within a new billable period that satisfies the following criteria:

- Is within a research period
- Is before the date described below:
- If the last billable date is set and is the last day of the month, the last day of the previous month prior to the last billable date.
- If the last billable date is set and is not the last day of the month, the last day of the month two months before the last billable date.
- If the last billable date is not set, the same date above calculated using the end of the research period instead.
- · Is before December 31st of every fiscal year

#### 

Regarding Institutional Operating Expense Funds and Donations for Education and Research, purchases of TSUBAME Points from January to March will be paid from the same budget for the following year.

# 7.2. Payment code expiration date

All payment codes will become invalid at the end of the fiscal year.

From mid-March, we will begin accepting applications for payment codes for the following fiscal year. Payment codes applied for in advance will be held until the start date of the next fiscal year, following approval by CII and the budget supervisor (required if the budget manager is different). The code will become available from the start date of the new fiscal year and can then be assigned to groups, used to purchase points, etc.

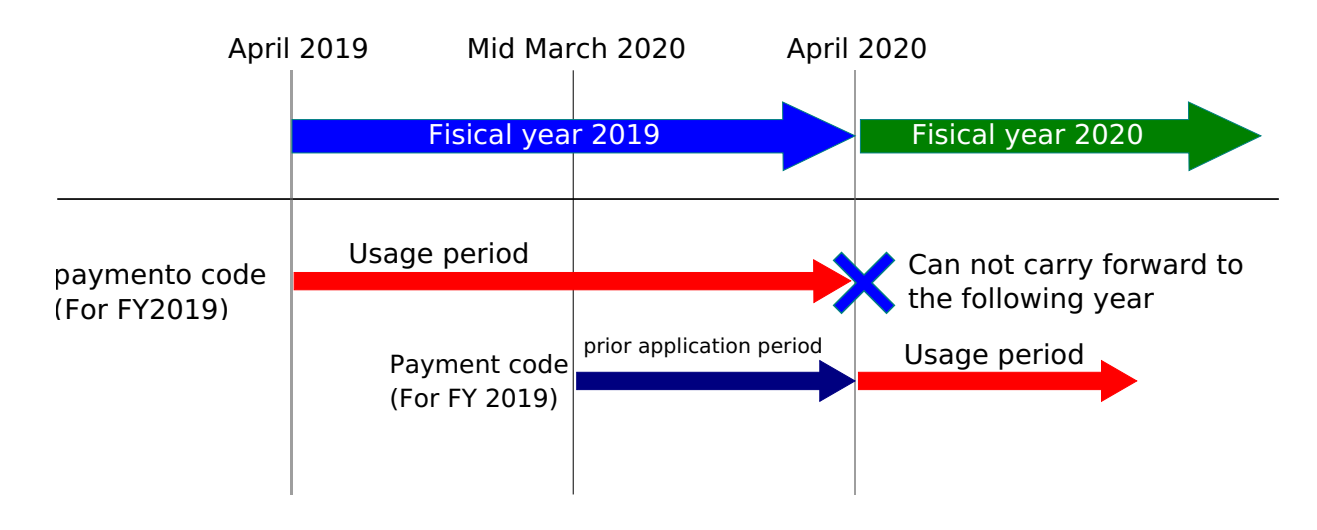

When applications for payment codes for the next fiscal year become available, a checkbox for the next fiscal year will appear at the year of use on the "New payment code application" screen. If you want to apply for a payment code for the following fiscal year in advance, click the checkbox.

# 7.3. Approval by the budget manager (Confirmation)

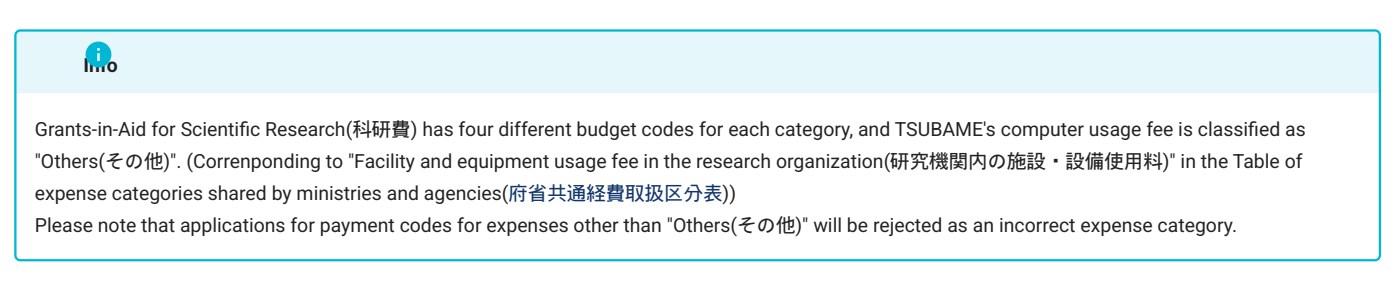

The process for payment code application is as follows.

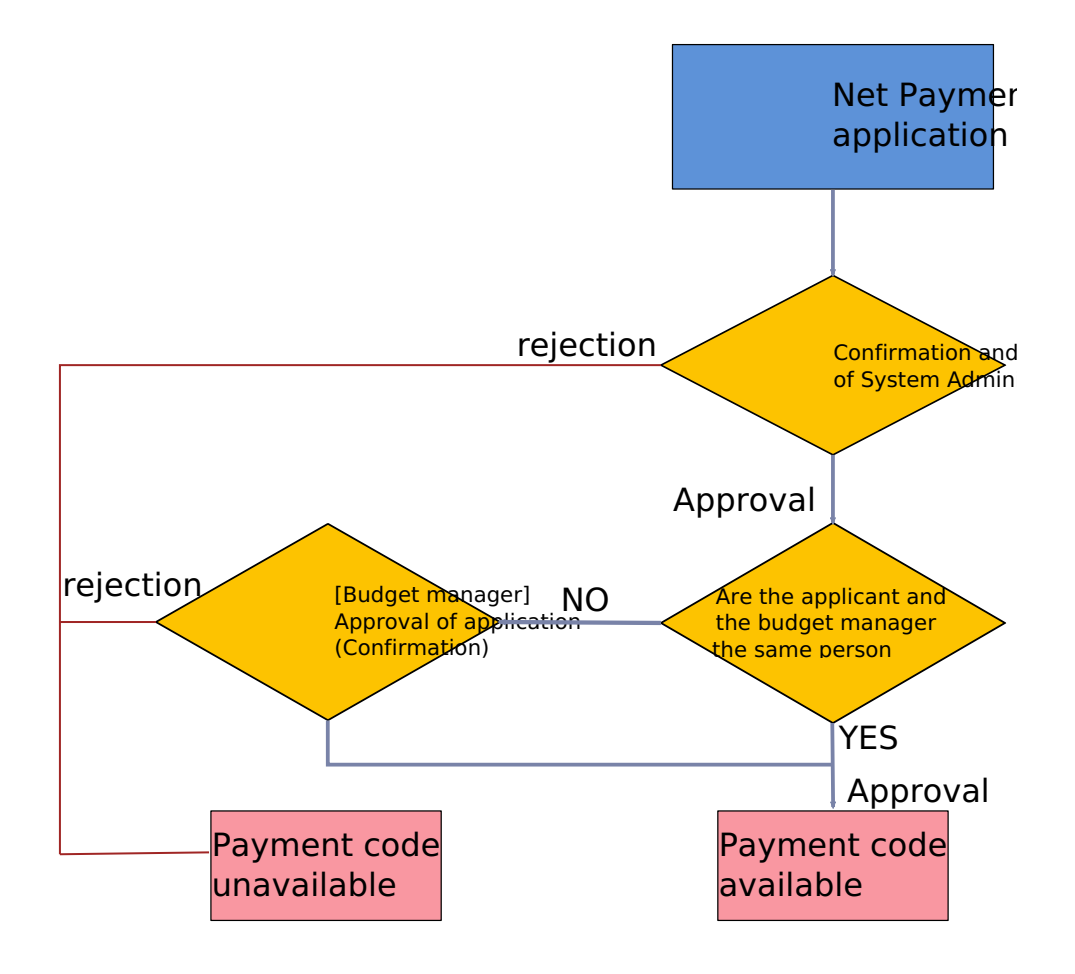

You can use the "Payment code control" screen by choosing "Manage payment code" from the side menu.

| [                            | ]Pay             | ment code control             |                           |                   |                |                                       |                              |
|------------------------------|------------------|-------------------------------|---------------------------|-------------------|----------------|---------------------------------------|------------------------------|
| Payment code                 | le search        |                               |                           |                   |                |                                       |                              |
| Payment code re<br>status    | equest           | 〕 無効 □ 申請中 □ 承認泳<br>〕 追認中     | 育み 🗌 却下済み                 |                   |                |                                       |                              |
| Payment code us<br>status    | se (             | In use 🗌 Stop the use 🗌       | ) Waiting                 |                   |                |                                       |                              |
| Available year<br>Sort order | Payment code     | なし マ<br>ID マ Display order De | escending 🗸               |                   |                |                                       |                              |
|                              |                  | New page                      | yment code request Search |                   |                |                                       |                              |
| Payment code                 | le list          |                               |                           | 20 🗸              | 表示件数の変更        |                                       |                              |
| Payment Pay<br>code ID cod   | yment<br>de name | Budget code                   | Budget Name               | Available<br>year | Budget manager | Payment code status<br>(Request date) | Duplicate<br>applicati<br>on |

Click the "New payment code request" to show the "Request for payment code" screen.

| Request for pa                               | yment                                                      | code       |          |                          |      |   |
|----------------------------------------------|------------------------------------------------------------|------------|----------|--------------------------|------|---|
|                                              |                                                            |            |          |                          |      |   |
| Request number                               |                                                            |            |          |                          |      |   |
| Request date and<br>time                     |                                                            |            |          |                          |      |   |
| Request status                               | 申請中                                                        |            |          |                          |      |   |
| Approval/Reject date<br>and time             |                                                            |            |          |                          |      |   |
| Requester<br>information                     | アカウント名:hpe-kusama<br>UID:2003<br>利用素区分-学内利用素 その他センター長が認めたま |            |          |                          |      |   |
| Budget classification                        | 法人運営費                                                      | 法人運営費      |          |                          |      |   |
| Budget code (32<br>digits)                   |                                                            |            |          | <ul> <li>取得済(</li> </ul> | ○取得中 |   |
| Budget name                                  |                                                            |            |          |                          |      |   |
| Budget department                            | 理学院                                                        |            |          | ~                        |      |   |
| Payment code (64)                            | 2024-                                                      |            |          | 🖸 Auto 🔾                 | Edit |   |
| Comment                                      |                                                            |            | <b>I</b> |                          |      | 1 |
| Research period                              | Start date                                                 | 2024/04/16 |          |                          |      |   |
|                                              | End date                                                   | 2025/03/31 |          |                          |      |   |
| Last date of available<br>billing processing | ○ 設定しなし                                                    | ^ ○ 設定する   |          |                          |      |   |
| Year of use                                  | • FY 2024                                                  |            |          |                          |      |   |

# Person responsible for budget O 申請者 〇 他の利用者

Account name hpe-kusama

## Other contact

| Name                 |              |
|----------------------|--------------|
| Occupation           |              |
| Extension            |              |
| Email address        |              |
|                      |              |
| Comment from the     |              |
| system administrator |              |
|                      | 1            |
| Request              | Stop the use |

#### The following items are to be completed:

| Item                       | Description                                                                                                    |
|----------------------------|----------------------------------------------------------------------------------------------------|
| Payment code               | Enter the payment code, if necessary.<br>If you specify "Auto" in the radio button, the name of the payment code combined with the "Budget Name" will be<br>generated automatically. When "Input" is specified, any payment code can be specified in the text box.                                                                                                    |
| Budget classification      | Please select the category of the budget to be applied for.(reference:学内予算の種類について Limited to Science<br>Tokyo)                                                                                                    |
| Budget code<br>Budget name | Please follow the steps below to obtain the budget code and budget name for your payment code application <ul> <li>Log in to "新物品等請求システム"</li> <li>Select "予算管理"</li> <li>Select "予算執行状況確認"</li> <li>Select "CSV作成"</li> <li>ranscribe "予算コード"(Budget Code) (32 digits) and "予算名称"(Budget Name) in the output CSV file.</li> </ul> Please use the above method to obtain the budget code because the number of digits in the budget code is large and the beginning and end of the code may be cut off when copying and pasting the display on the system. |

| Badget department                         | Chose one from pulldown menu.                                                                                                    |
|-------------------------------------------|----------------------------------------------------------------------------------------------------|
| Comment                                   | Enter any comments you need to manage your payment code.                                                                                                    |
| Research period                           | Depending on the budget category, you may be required to enter a research period. If the research period start date<br>is earlier than the current fiscal year, enter April 1 of the current fiscal year as the start date. The start date of the<br>research period cannot be earlier than the first day (April 1) of the corresponding fiscal year. |
| Last date of available billing processing | You can specify the date by when the billing should be complete. This field is used to calculate the Payment code availability period, and the end of the research period is used if this field is left blank.                                                                                                    |
| Person responsible for budget             | Please enter the budget manager's TSUBAME login name.                                                                                                    |
| Other contact                             | This will be used following unsuccessful attempts to contact the payment code manager.                                                                                                    |

Please be careful not to make mistakes in the part transcribed from the Purchase Request System. Applications that cannot be confirmed as containing correct information will be rejected. Enter the required items and click "Request."

After the application, the person in charge of CII will confirm the application contents and decide whether to approve or reject it. After this approval, if the budget manager and the payment code applicant are not the same person, a payment code confirmation request email will be sent to the budget manager. Once approval by the budget manager is complete, the payment code will be available. If the budget manager and the applicant are the same, the payment code can be used following approval by the person in charge of CII.

#### Tips

In many cases, approval of payment codes is stalled because the budget manager's addendum is not processed. If your payment code approval is taking a long time, please check with your budget manager first.

#### 7.3.1. Approval by the budget manager (Confirmation)

If the applicant for a payment code does not match the budget holder, an email will be sent to the budget holder requesting approval of the payment code application after CII has processed the application.

The requested payment code cannot be used until the payment code application is approved in one of the following ways

- When you use the link in the email
- a. log in to TSUBAME portal, and go to the URL in the email.
- If the login screen of TSUBAME portal is displayed, please log in and then move to the URL on the email again.
- If the URL is displayed as invalid, please check if the URL is not split in the mailer. If you still can't use it, please use the following method to approve directly from TSUBAME portal Check the information on the screen, and select approve or reject.
- b. Review the information on the screen and select Approve or Reject.
- If you want to approve directly from TSUBAME Portal
- a. Login to TSUBAME portal
- b. Click "Budget code usage request for approval" in the "Charging Management" group on the left side menu.
- c. Check the contents on the screen, and select "Approve" or "Reject".

### 7.4. Set payment code to group

#### Arning

The only payment codes that can be set for a group are those applied for by the group manager. Payment codes applied by anyone other than the Group manager cannot be used.

You can set the payment code to a group on the "TSUBAME group details" page. You can reach the screen by selecting "Manage your group" in the menu bar on the left, followed by "Detailed display" for the target group on the "Groups list page."

| (tgz-hpe-users)      | )Payn                   | nent code setting           |                  |                                            |                |  |  |  |  |
|----------------------|-------------------------|-----------------------------|------------------|--------------------------------------------|----------------|--|--|--|--|
|                      |                         |                             |                  |                                            |                |  |  |  |  |
| Group basic info     | Group basic information |                             |                  |                                            |                |  |  |  |  |
| Group name           |                         | tgz-hpe-users               |                  |                                            |                |  |  |  |  |
| Comment              |                         | テスト中                        |                  |                                            |                |  |  |  |  |
| Group manager        |                         | 2003                        |                  |                                            |                |  |  |  |  |
| Group classification | 1                       | その他のグループ                    |                  |                                            |                |  |  |  |  |
| Group status         |                         | In use                      |                  |                                            |                |  |  |  |  |
|                      |                         |                             |                  |                                            |                |  |  |  |  |
| Payment code in      | nforma                  | ation of [2003]             |                  |                                            |                |  |  |  |  |
| Payment code         | Budge                   | t code                      | Budget code name | Status                                     | Assigned group |  |  |  |  |
| 14                   | 24HP12                  | 234567890123456789012345679 | HPEテストコード0003    | In use                                     | tgz-hpe-users  |  |  |  |  |
|                      |                         |                             |                  |                                            |                |  |  |  |  |
|                      |                         |                             |                  | Assign to payment col Cancel assigned paym |                |  |  |  |  |
|                      |                         |                             |                  |                                            |                |  |  |  |  |
|                      |                         |                             |                  |                                            |                |  |  |  |  |
|                      |                         |                             |                  |                                            |                |  |  |  |  |

Click "Payment Code Setting" in "TSUBAME group details" to show the "Payment code setting" page, where you can see the list of applicable payment codes.

| Groups list                                                               |                                                                                                    |               |                        |
|---------------------------------------------------------------------------|----------------------------------------------------------------------------------------------------|---------------|------------------------|
| Group<br>creation year<br>Group name<br>Group status<br>Privilege<br>ソート順 | FY 2023 v       ~       FY 2024 v         In use       Suspend the use       Stop the use         General user       Group manager         、表示順       昇原       v         Search |               |                        |
| Group creation                                                            | 20 🗸                                                                                                    | 表示件数の変更       |                        |
| Group name                                                                | Comment                                                                                                    | Privilege     | Use status             |
| tgz-hpe-ptldev                                                            |                                                                                                    | General user  | <u>Details display</u> |
| tgz-hpe-users                                                             |                                                                                                    | Group manager | <u>Details display</u> |
|                                                                           |                                                                                                    | 1             | 移動                     |

Click the checkbox of the payment code to be used by the group followed by "Assign to payment code."

If you want to cancel the assignment, select the payment code you wish to cancel and click "Cancel assigned payment code."

| rips                                                                                                    |  |
|----------------------------------------------------------------------------------------------------|--|
| Payment codes applied for the next fiscal year update can be assigned to groups from April 1 of the new fiscal year. |  |

# 8. Management of TSUBAME points

| Tips |  |  |  |
|------|--|--|--|
|      |  |  |  |

This function is provided only for groups with payment codes. If the group does not have a payment code, set the payment code to the group in advance.

TSUBAME points are used as compensation when using paid services such as computation and group disks. Points can be purchased from a prespecified payment code or assigned by the department in charge.

Operations related to TSUBAME points are performed on the "TSUBAME group details" page. This page is displayed by selecting "Manage your group" in the menu bar on the left, and selecting the "Detailed Display" link for the target group on the Group list page.

| Groups list                                                                                 |                                                                                                    |                      |                        |
|---------------------------------------------------------------------------------------------|----------------------------------------------------------------------------------------------------|----------------------|------------------------|
| Group<br>creation year<br>Group name<br>Group status<br>Privilege<br>ソート順<br>Group creation | FY 2023 ×       ~       FY 2024 ×         In use       Suspend the use       Stop the use         General user       Group manager         ✓       表示順       昇順         Search       Search |                      |                        |
| Group name                                                                                  | Comment                                                                                                    | 表示件数の変更<br>Privilege | Use status             |
| tgz-hpe-ptldev                                                                              |                                                                                                    | General user         | <u>Details display</u> |
| tgz-hpe-users                                                                               |                                                                                                    | Group manager        | Details display        |
|                                                                                             |                                                                                                    | 1                    | 多動                     |

Select "Details display" link for the group you want to manage points for, and "TSUBAME group details" will be displayed. Operations related to points can be performed from the TSUBAME point menu on this page.

| SUBAME point Utilization | status confirmation | If the "purchase point" b | utton is inactive, please se | t the above "Use field". |                     |
|--------------------------|---------------------|---------------------------|------------------------------|--------------------------|---------------------|
| Holding points           |                     |                           |                              | 16.00                    | Point purchase      |
| Payment code             |                     |                           |                              |                          | Payment code settin |

## 8.1. Points available for purchase and validity period

In general, no new points can be purchased from January 1 to March 31 due to the terms of the payment code availability period. However, new points can be purchased from Institutional Operating Expense Funds (法人運営費) and Donations for Education and Research (奨学寄附金) even in that period. In this case, please note that the expenses are deducted from the same budget for the next fiscal year.

TSUBAME points are valid only within the fiscal year of purchase. Remaining points will be invalidated the following year. (cf. Charging rules of TSUBAME4.0 supercomputer, Institute of Science Tokyo)

## 8.2. Point purchase

| Tips                                                                                                    |         |                       |                                    |  |  |  |  |
|----------------------------------------------------------------------------------------------------|---------|-----------------------|------------------------------------|--|--|--|--|
| Points can be purchased only by the group manager and the member who has purchasing privilege.                     |         |                       |                                    |  |  |  |  |
| ck the "Point purchase" on the "TSUBAME group details" page to move to the "Purchase of TSUBAME point chase" page. |         |                       |                                    |  |  |  |  |
|                                                                                                    |         |                       |                                    |  |  |  |  |
| Purchase TSUE                                                                                                    | BAME po | pint                  |                                    |  |  |  |  |
| Payment code                                                                                                    | 23 🗸    | Additional quantity 1 | Lot 16.00Point (1,000yen) Purchase |  |  |  |  |
| Please be sure to keep a budget in place. Please be especially mindful of this when spending from external funds.  |         |                       |                                    |  |  |  |  |
|                                                                                                    |         |                       |                                    |  |  |  |  |
|                                                                                                    |         |                       |                                    |  |  |  |  |

| Do you want to purchase points<br>16.00Point(1,000yen) | to tga-hpe-dev? |    |
|--------------------------------------------------------|-----------------|----|
|                                                        | キャンセル           | ок |

When the "OK" button on the confirmation dialog is pressed, the specified quantity of points is purchased and the points are credited to the group.

## 8.3. Check point purchase history

Click "Purchase" on the "TSUBAME group details" page to move to the "Purchase TSUBAME point" page. You can display the purchase history for the specified period (fiscal year) in "Display year."

| TSUBAME point purchase history |                                                           |              |               |          |                                                                                              |  |  |  |  |  |
|--------------------------------|-----------------------------------------------------------|--------------|---------------|----------|----------------------------------------------------------------------------------------------|--|--|--|--|--|
| Display year - Perio           | isplay year - Period FY 2024 V - Period FY 2024 V Display |              |               |          |                                                                                              |  |  |  |  |  |
| Purchase number                | Date of addition                                          | Payment code | Purchase lots | T4 point | Remarks                                                                                      |  |  |  |  |  |
| 4                              | 2024/04/16                                                | 14           | 1             | 16.00    | [ポイント購入][UID:2003]が[支払コード:14]を利用して、[グルー<br>ブ:tgz-hpe-users(2106)]に、[ポイント数:16.00]を購入しまし<br>た。 |  |  |  |  |  |
|                                |                                                           |              |               | Back     |                                                                                              |  |  |  |  |  |

The purchase history is displayed below the TSUBAME point purchase history section.

# 8.4. Check point usage

Click "Utilization status confirmation" on the "TSUBAME group details" page to show the "Utilization status confirmation" page.

| TSUBAME point Utilization status confirmation |                                    |            |        |      |      |        |           |          |          |          |          |            |       |           |            |                   |
|-----------------------------------------------|------------------------------------|------------|--------|------|------|--------|-----------|----------|----------|----------|----------|------------|-------|-----------|------------|-------------------|
| Holding p                                     | Holding points 16.00               |            |        |      |      |        |           |          |          |          |          |            |       |           |            |                   |
| Payment                                       | code                               | 14:<br>23: |        | 0003 |      |        |           |          |          | Pa       | yment co | de setting | 9     |           |            |                   |
| TSUBAME point<br>Display year F               | t use history<br>Y 2024 <b>V</b> ~ | FY 2024 ¥  | Search |      |      |        |           |          |          |          |          |            |       |           |            |                   |
| 1001 01 2,024 (0                              | ine 14 point                       | ,          |        |      |      |        |           | Purchas  | 2        |          |          |            |       |           |            |                   |
|                                               |                                    | April      | May    | June | July | August | September | October  | November | December | January  | February   | March | Year      | total      | Accumulated total |
| Buy                                           | r                                  | 16.00      | 0.00   | 0.00 | 0.00 | 0.00   | 0.00      | 0.00     | 0.00     | 0.00     | 0.00     | 0.00       | 0.00  |           | 16.00      | 16.00             |
| Adju                                          | st                                 | 2.00       | 0.00   | 0.00 | 0.00 | 0.00   | 0.00      | 0.00     | 0.00     | 0.00     | 0.00     | 0.00       | 0.00  |           | 2.00       | 2.00              |
|                                               |                                    |            |        |      |      |        |           | Consumpt | ion      |          |          |            |       |           |            |                   |
|                                               |                                    | April      | May    | June | July | August | September | October  | November | December | January  | February   | March | TempPoint | Year total | Accumulated total |
| Job                                           |                                    | 0.00       | 0.00   | 0.00 | 0.00 | 0.00   | 0.00      | 0.00     | 0.00     | 0.00     | 0.00     | 0.00       | 0.00  | 0.00      | 0.00       | 0.00              |
| Node Rese                                     | rvation                            | 0.00       | 0.00   | 0.00 | 0.00 | 0.00   | 0.00      | 0.00     | 0.00     | 0.00     | 0.00     | 0.00       | 0.00  | 0.00      | 0.00       | 0.00              |
| Applica                                       | tion                               | 2.00       | 0.00   | 0.00 | 0.00 | 0.00   | 0.00      | 0.00     | 0.00     | 0.00     | 0.00     | 0.00       | 0.00  | 0.00      | 2.00       | 2.00              |
| GroupE                                        | Disk                               | 0.00       | 0.00   | 0.00 | 0.00 | 0.00   | 0.00      | 0.00     | 0.00     | 0.00     | 0.00     | 0.00       | 0.00  | 0.00      | 0.00       | 0.00              |
| Tota                                          | d.                                 | 2.00       | 0.00   | 0.00 | 0.00 | 0.00   | 0.00      | 0.00     | 0.00     | 0.00     | 0.00     | 0.00       | 0.00  | 0.00      | 2.00       | 2.00              |
| Use status by T                               | ISUBAME gro                        | oup membe  | r Upda | te   |      |        |           |          |          |          |          |            |       |           |            |                   |
| Account name                                  | Status                             | April      | May    | June | July | August | September | October  | November | December | January  | February   | March | TempPoint | Year total | Accumulated total |
| hpe-kusama                                    |                                    | 2.00       | 0.00   | 0.00 | 0.00 | 0.00   | 0.00      | 0.00     | 0.00     | 0.00     | 0.00     | 0.00       | 0.00  | 0.00      | 2.00       | 2.00              |
|                                               |                                    |            |        |      |      |        |           | Back     |          |          |          |            |       |           |            |                   |

On the "Utilization status confirmation" page, you can refer to the total points used in each month.

On the "TSUBAME group details" page, click "Usage details confirmation" in the "Use options" section to move to the "Usage details confirmation" screen.

| 利用オプション利用明繊確認 |      |      |
|---------------|------|------|
| オプション         | 利用可能 |      |
| ノード予約         |      | 設定   |
| グループディスク      |      | 設定   |
| Webサービス利用     |      | 1812 |
| 利用アプリケーション申請  |      | Ф35  |

On the "Usage details confirmation" screen, you can check the point purchase history for each month by payment code.
| tgz-hpe-usersUser's details display                                             |          |             |              |         |                  |                 |     |  |  |
|---------------------------------------------------------------------------------|----------|-------------|--------------|---------|------------------|-----------------|-----|--|--|
| <u>Currently selected group:tgz-hpe-users</u> Privilege:グループ管理者 Group selection |          |             |              |         |                  |                 |     |  |  |
| Display period                                                                  | I        |             |              |         |                  |                 |     |  |  |
| O<br>Diselement                                                                 | The year | 2024 🗸      | April        | ~ ~     |                  |                 |     |  |  |
| Display year and month                                                          | The year | 2024 🗸      | April        | $\sim$  |                  |                 |     |  |  |
| 🔿 Display year                                                                  | FY 2024  | ~           |              |         |                  |                 |     |  |  |
|                                                                                 |          |             | Di           | splay C | SV output        |                 |     |  |  |
| All                                                                             |          |             |              |         |                  |                 |     |  |  |
| Group name                                                                      |          | tgz-hpe-u   | sers         |         |                  |                 |     |  |  |
| Payment code                                                                    |          | 14          | 0003         |         |                  |                 |     |  |  |
| Group manager                                                                   |          | hpe-kusan   | na           |         |                  |                 |     |  |  |
| Year and month                                                                  |          | Billing det | tails        |         | Number of pieces | Amount of money |     |  |  |
| 2024/4                                                                          |          | Purchase of | of T4 points |         | 16 items         | ; 0 <u>)</u>    | yen |  |  |
|                                                                                 |          |             |              |         |                  |                 |     |  |  |
| Payment code 14                                                                 | 4:       | 00          | 03           |         |                  |                 |     |  |  |
| Group name                                                                      |          | tgz-hpe-u   | sers         |         |                  |                 |     |  |  |
| Payment code                                                                    |          | 14:         | 0003         |         |                  |                 |     |  |  |
| Group manager hpe-kusama                                                        |          |             |              |         |                  |                 |     |  |  |
| Group manager                                                                   |          |             |              |         | Number of pieces | Amount of money |     |  |  |
| Group manager<br>Year and month                                                 |          | Billing det | tails        |         |                  |                 |     |  |  |

# 9. Compute Nodes Reservation

### 9.1. Node reservation method

Select "Manage your group" from the side menu, followed by "Detailed Display" of the point group to be used, and "configuration" button of the "node reservation option to use" section to open the "Node reservation setting" page.

Use the "Node Reservation" section at the bottom of this "Node Reservation" page to reserve compute nodes.

#### Node reservation

Please enter the period and resource you want to use and press the reservation button.

\* Note: Cancellation will be refunded according to the cancellation rule.

Please check in advance, thank you for not misoperating.

\* Users who can use reserved nodes will be group members.

You can check the availability of the current reservation by executing the following command on the login node. \$ t4-user-info compute ars

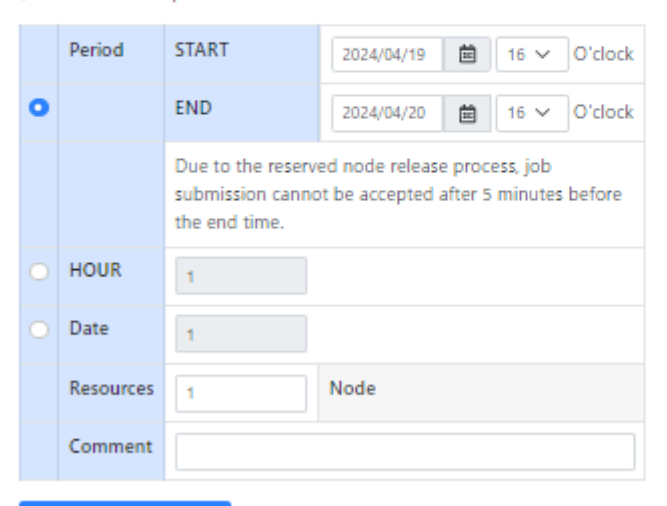

#### Confirm Reservation

#### ノード予約設定

| 名称                  | 説明                                                               |
|---------------------|------------------------------------------------------------------|
| Period              | Specify the start/end date and time of the reservation.          |
| Time(hour)          | You can specify the duration by hour.                            |
| Day                 | You can specify the duration by the number of days.              |
| Resources           | Specify the number of nodes to reserve.                          |
| Comment             | Optional comment field to leave description.                     |
| Confirm Reservation | Check the system whether the requested reservation is available. |

By clicking "Confirm Reservation," the following confirmation dialog will be displayed. Check the reservation period and point consumption displayed in the dialog and click "Accept the above, reserve" to complete the reservation.

٠

| Node reservation confirmation                                                                                                 | on                                                                                          | × |  |  |  |  |  |
|----------------------------------------------------------------------------------------------------|---------------------------------------------------------------------------------------------|---|--|--|--|--|--|
| Node reservation confirmation                                                                                                 |                                                                                             |   |  |  |  |  |  |
| Reservation period                                                                                                    | 2024/04/19 16:00:00-2024/04/19<br>17:00:00                                                  |   |  |  |  |  |  |
| Number of reserved nodes                                                                                                    | 1Node                                                                                       |   |  |  |  |  |  |
| <u>ine item</u>                                                                                                    |                                                                                             |   |  |  |  |  |  |
| Number of payment points                                                                                                    | 1.25Point                                                                                   |   |  |  |  |  |  |
| Comment                                                                                                    |                                                                                             |   |  |  |  |  |  |
| Accept the a                                                                                                    | cancer                                                                                      | - |  |  |  |  |  |
| Node reservation confirmation                                                                                                 | on                                                                                          | × |  |  |  |  |  |
| Node reservation confirmation                                                                                                 | on<br>rvation completed                                                                     | × |  |  |  |  |  |
| Node reservation confirmation<br>Node reservation period                                                                      | on<br>rvation completed<br>2024/04/19 16:00:00-2024/04/19<br>17:00:00                       | × |  |  |  |  |  |
| Node reservation confirmation<br>Node reservation period<br>Number of reserved nodes                                          | on<br>rvation completed<br>2024/04/19 16:00:00-2024/04/19<br>17:00:00<br>1Node              | × |  |  |  |  |  |
| Node reservation confirmation<br>Node reservation period<br>Number of reserved nodes<br>Line item                             | on<br>rvation completed<br>2024/04/19 16:00:00-2024/04/19<br>17:00:00<br>1Node              | × |  |  |  |  |  |
| Node reservation confirmation<br>Node reservation period<br>Number of reserved nodes<br>Line item<br>Number of payment points | on<br>rvation completed<br>2024/04/19 16:00:00-2024/04/19<br>17:00:00<br>1Node<br>1.25Point | × |  |  |  |  |  |

After the reservation is completed, it may take a few minutes before the reservation data appearing in the list.

To search the existing reservation, you can display the reservation information by specifying the search condition from the "Reservation node search condition" in the same screen and clicking "Search."

### Reserved node search conditions

| Yea | r           | FY 2024 🗸           |  |       |                     |
|-----|-------------|---------------------|--|-------|---------------------|
| Rar | nge         | O User 🔾 Group      |  |       |                     |
|     | AR_ID       |                     |  | Range |                     |
|     | Node        |                     |  | Range |                     |
|     | СРИ         |                     |  | Range |                     |
|     | GPU         |                     |  | Range |                     |
|     | Time(h)     |                     |  | Range |                     |
|     | reservation | 2024/04/01 00:00:00 |  | Range | 2025/03/31 23:59:59 |
|     | START       | YYYY/MM/DD hh:m     |  | Range | YYYY/MM/DD hh:m     |
|     | END         | YYYY/MM/DD hh:m     |  | Range | YYYY/MM/DD hh:m     |
|     | STATE       | r,w,W,E,d           |  |       |                     |

r:In operation / w:Waiting / E:Stopped / W:In preparation / d:Deleting

Search

### Following options are available for searching:

| ltem        | Description                                      |
|-------------|--------------------------------------------------|
| AR ID       | The ID number of the reservation.                |
| Node        | The number of reserved nodes.                    |
| CPU         | The number of CPU cores of the reserved node.    |
| GPU         | The number of GPUs of reserved nodes.            |
| Time(h)     | The duration of the reservation in hour.         |
| reservation | The date and time when the reservation was made. |
| START       | Start date and time of the reservation.          |
| END         | End date and time of the reservation.            |
| STATE       | The status of the reserved node.                 |

Enter search criteria and press the "Search" button to display the following list of search results.

This list represents one reservation per line.

| Select | AR ID | GroupName | User    | Comment | Node | CPU(core) | GPU | Time(h) | ST | ATE     | Reservation date       | Start using            | End of use             | POINT  |
|--------|-------|-----------|---------|---------|------|-----------|-----|---------|----|---------|------------------------|------------------------|------------------------|--------|
|        | 368   | tgz-jochu | ub02015 |         | 1    | 192       | 4   | 1       | w  | Waiting | 2024/04/16<br>16:18:47 | 2024/04/20<br>18:00:00 | 2024/04/20<br>19:00:00 | (1.25) |
|        | 365   | tgz-jochu | ub02015 |         | 1    | 192       | 4   | 1       | w  | Waiting | 2024/04/16<br>16:11:35 | 2024/04/19<br>16:00:00 | 2024/04/19<br>17:00:00 | (1.25) |
|        | 366   | tgz-jochu | ub02015 |         | 1    | 192       | 4   | 1       | w  | Waiting | 2024/04/16<br>16:16:26 | 2024/04/17<br>16:00:00 | 2024/04/17<br>17:00:00 | (5.00) |
|        | 367   | tgz-jochu | ub02015 |         | 1    | 192       | 4   | 25      | w  | Waiting | 2024/04/16<br>16:17:20 | 2024/04/16<br>18:00:00 | 2024/04/17<br>19:00:00 | (125.0 |

### Colors in the reserved node list:

| Color        | Description                                                                                                    |
|--------------|----------------------------------------------------------------------------------------------------|
| Light yellow | The state within 5 minutes after reservation.<br>In this state, cancellation is possible, all points at the time of reservation are returned.                                                                       |
| Light green  | The reserved node that has exceeded 5 minutes after reservation and has not reached 24 hours before the start.<br>In this state, cancellation is possible, half points at the time of reservation will be returned. |
| Light blue   | The reserved node in the state within 24 hours before the start.<br>In this state, it can not be canceled.                                                                                                    |
| Blue         | the reserved node that is currently in operation.<br>In this state, it can not be canceled.                                                                                                    |

### Reserved node list display items

| ltem             | Descrption                                                                                                |
|------------------|----------------------------------------------------------------------------------------------------|
| AR ID            | Indicates the ID number of the reserved node.                                                             |
| Node             | Indicates the number of reserved nodes.                                                                   |
| CPU              | Shows the number of CPU cores in the reserved node.                                                       |
| GPU              | Indicates the number of GPUs of reserved nodes.                                                           |
| Time(h)          | Indicates the utilization time of the reserved node.                                                      |
| STATE            | Indicates the reserved node status.<br>r: Running / w: Waiting / E: Stopping / W: Preparing / d: Deleting |
| Reservation date | Specify the date and time when the node reservation was made.                                             |
| Start            | The start date and time of the reserved node.                                                             |
| End              | The end date and time of the reserved node.                                                               |
| POINT            | The point of the reserved node.                                                                           |

## 9.2. Cancel reservation

Select "Manage your group" from the side menu, followed by "Detailed Display" of the point group to be used, and "Cancel" button of the "node reservation option to use" to open the "Reserved node Cancel" page.

By using "Reserved node search" in this "Reserved node cancel" page, you can see the list of reservation that can be canceled at that time. Select the checkbox of the reservation to cancel, and click "Cancel reservation" to cancel the reservation.

# 

The reservation can be canceled even after the reservation slot starts. Please release the slot for other users if you no longer need the slot because of the early completion of your experiments.

| <b></b> .                                                                      |                              |  |  |  |  |  |
|--------------------------------------------------------------------------------|------------------------------|--|--|--|--|--|
| TSUBAME points will be returned depending of when the reservation is canceled. |                              |  |  |  |  |  |
| Timing                                                                         | Return Rate                  |  |  |  |  |  |
| Within 5min after reservation is made                                          | 100%                         |  |  |  |  |  |
| More than 24h before the reservation slot star                                 | rts 80%                      |  |  |  |  |  |
| Before the reservation slot starts                                             | 50%                          |  |  |  |  |  |
| After the reservation slot starts                                              | 50%(Only for remaining time) |  |  |  |  |  |
|                                                                                |                              |  |  |  |  |  |

| Select | AR ID | GroupName | User    | Comment | Node | CPU(core) | GPU | Time(h) | ST | ATE     | Reservation date       | Start using            | End of use             | POINT  |
|--------|-------|-----------|---------|---------|------|-----------|-----|---------|----|---------|------------------------|------------------------|------------------------|--------|
|        | 368   | tgz-jochu | ub02015 |         | 1    | 192       | 4   | 1       | w  | Waiting | 2024/04/16<br>16:18:47 | 2024/04/20<br>18:00:00 | 2024/04/20<br>19:00:00 | (1.25) |
|        | 365   | tgz-jochu | ub02015 |         | 1    | 192       | 4   | 1       | w  | Waiting | 2024/04/16<br>16:11:35 | 2024/04/19<br>16:00:00 | 2024/04/19<br>17:00:00 | (1.25) |
|        | 366   | tgz-jochu | ub02015 |         | 1    | 192       | 4   | 1       | w  | Waiting | 2024/04/16<br>16:16:26 | 2024/04/17<br>16:00:00 | 2024/04/17<br>17:00:00 | (5.00) |
| •      |       |           |         |         |      |           |     |         |    |         |                        |                        |                        | •      |

Node reservation cancel

Please select the reserved node you want to cancel and press the Cancel button.

\* A reserved node with a check box can be canceled, and points are returned according to the cancellation rule.

### cancel reservation

| Item               | Description                                                                                               |
|--------------------|----------------------------------------------------------------------------------------------------|
| Search             | Search for a reserved node that can be canceled.                                                          |
| Select             | Select the reservation node to cancel.                                                                    |
| AR ID              | Indicates the ID number of the reserved node.                                                             |
| Node               | Indicates the number of reserved nodes.                                                                   |
| CPU                | Shows the number of CPU cores in the reserved node.                                                       |
| GPU                | Indicates the number of GPUs of reserved nodes.                                                           |
| Time(h)            | Indicates the utilization time of the reserved node.                                                      |
| STATE              | Indicates the reserved node status.<br>r: Running / w: Waiting / E: Stopping / W: Preparing / d: Deleting |
| Reservation date   | Specify the date and time when the node reservation was made.                                             |
| Start              | Indicates the start date and time of the reserved node.                                                   |
| End                | Indicates the end date and time of the reserved node.                                                     |
| POINT              | Indicates the point of the reserved node.                                                                 |
| Cancel reservation | Cancel the reservation node whose check box is checked.                                                   |

# 9.3. Check reservations

Select "Reserved node list" from the side menu to open the "Reserved node list" page.

In this screen, the reservation information of the group selected in "Group selection" in the upper right of the page will be displayed.

Cumulative

| $\times$           | Node | Reservation time (h) | Point of use | (Temporary Point) |
|--------------------|------|----------------------|--------------|-------------------|
| Occupied resources | 5    | 6                    | 0.00         | (2.75)            |

| 名称                  | 説明                                                                                                    |
|---------------------|----------------------------------------------------------------------------------------------------|
| Node                | Indicates the total number of nodes of the current reserved node.                                                   |
| Reservation time(h) | Indicates the current total reservation time.                                                                       |
| Point of use        | Displays the currently active node and the total number of points on reserved nodes 24 hours before the start.      |
| (provisional point) | If there is a cancelable node in the reserved node, it indicates the temporary point total of the reservation node. |

In the following GUI, specify conditions for searching for reserved nodes.

Reserved node search conditions

| Yea | r [         | FY 2024       | ~     |                |
|-----|-------------|---------------|-------|----------------|
| Ran | ige 🖸       | User 🔿 Group  |       |                |
|     | AR_ID       |               | Range |                |
|     | Node        |               | Range |                |
|     | CPU         |               | Range |                |
|     | GPU         |               | Range |                |
|     | Time(h)     |               | Range |                |
|     | reservation | 2024/04/01 00 | Range | 2025/03/31 23: |
|     | START       | YYYY/MM/DD    | Range | YYYY/MM/DD I   |
|     | END         | YYYY/MM/DD    | Range | YYYY/MM/DD I   |
|     | STATE       | r,w,W,E,d     |       |                |

r:In operation / w:Waiting / E:Stopped / W:In preparation / d:Deleting

Search

| Item          | Description                                                   |
|---------------|---------------------------------------------------------------|
| Fiscal year   | Specify the fiscal year range to be searched.                 |
| Range         | User or Group                                                 |
| AR ID         | Specify the ID number of the reserved node.                   |
| Node          | Specify the number of reserved nodes.                         |
| CPU           | Specify the number of CPU cores of the reserved node.         |
| GPU           | Specify the number of GPUs of reserved nodes.                 |
| Time(h)       | Specify the set time for using reserved nodes.                |
| Reservation   | Specify the date and time when the node reservation was made. |
| START         | The reserved node specifies the start date and time.          |
| END           | The reserved node specifies the end date and time.            |
| STATE         | Specify the status of the reserved node.                      |
| Search Button | We search based on specified condition contents.              |

| AR ID | GroupName | Node | User  | Comment | CPU(core) | GPU | Time(h) | ST | ATE             | Reservation date       | Start using            | End of use             | POINT  |
|-------|-----------|------|-------|---------|-----------|-----|---------|----|-----------------|------------------------|------------------------|------------------------|--------|
| 368   | tgz-jochu | 1    | ub02  |         | 192       | 4   | 1       | w  | Waiting         | 2024/04/16<br>16:18:47 | 2024/04/20<br>18:00:00 | 2024/04/20<br>19:00:00 | (1.25) |
| 365   | tgz-jochu | 1    | ub02( |         | 192       | 4   | 1       | w  | Waiting         | 2024/04/16<br>16:11:35 | 2024/04/19<br>16:00:00 | 2024/04/19<br>17:00:00 | (1.25) |
| 366   | tgz-jochu |      | ub02  |         | 192       |     |         |    | In<br>operation | 2024/04/16<br>16:16:26 | 2024/04/17<br>16:00:00 | 2024/04/17<br>17:00:00 | (5.00) |
| 343   | tgz-jochu | 1    | uh02  |         | 192       | 4   | 1       | r  | Finish          | 2024/04/11<br>14:43:19 | 2024/04/11<br>15:00:00 | 2024/04/11<br>16:00:00 | 5.00   |
| 330   | tgz-jochu | 1    | uy02  |         | 192       | 4   | 2       | r  | Finish          | 2024/04/02<br>10:43:57 | 2024/04/02<br>12:00:00 | 2024/04/02<br>14:00:00 | 10.00  |

#### Colors in the reserved node list:

| Color        | Description                                                                                                    |
|--------------|----------------------------------------------------------------------------------------------------|
| Light yellow | The state within 5 minutes after reservation.<br>In this state, cancellation is possible, all points at the time of reservation are returned.                                                                       |
| Light green  | The reserved node that has exceeded 5 minutes after reservation and has not reached 24 hours before the start.<br>In this state, cancellation is possible, half points at the time of reservation will be returned. |
| Light blue   | The reserved node in the state within 24 hours before the start.<br>In this state, it can not be canceled.                                                                                                    |
| Blue         | the reserved node that is currently in operation.<br>In this state, it can not be canceled.                                                                                                    |

#### The reserved node list items:

| Item             | Descrption                                                                                                |
|------------------|----------------------------------------------------------------------------------------------------|
| AR ID            | Indicates the ID number of the reserved node.                                                             |
| Node             | Indicates the number of reserved nodes.                                                                   |
| CPU              | Shows the number of CPU cores in the reserved node.                                                       |
| GPU              | Indicates the number of GPUs of reserved nodes.                                                           |
| Time(h)          | Indicates the utilization time of the reserved node.                                                      |
| STATE            | Indicates the reserved node status.<br>r: Running / w: Waiting / E: Stopping / W: Preparing / d: Deleting |
| Reservation date | Specify the date and time when the node reservation was made.                                             |
| Start            | Indicates the start date and time of the reserved node.                                                   |
| End              | Indicates the end date and time of the reserved node.                                                     |
| POINT            | Indicates the point of the reserved node.                                                                 |

To check the availability of node reservation for the current month, use t4-user-info compute ars on the login node. For more detail, please refer to TSUBAME4.0 User's Guide.

### 9.4. How to use reserved nodes

Reserved nodes can be used by submitting a job with its AR ID specified with the \_ar option of gsub before the reservation starts and during the reservation period.

For the details, please refer to TSUBAME4.0 User's Guide for details.

Just reserving a node does not make it possible to SSH into the reserved node. To log in directly to a compute node via SSH, use submit job with node\_f.

# 10. Management of Group Disk

The group disk is purchased using the points by the group manager, and all group member can access the shared storage freely.

Group disk is managed on the "TSUBAME group details" page. This page is reached by selecting "Manage your group" in the menu bar on the left and selecting the "Detailed Display" link for the target group on the Group List page.

| Groups list            |                                     |      |              |                |
|------------------------|-------------------------------------|------|--------------|----------------|
|                        |                                     |      |              |                |
| Group<br>creation year | FY 2023 🗸 🗠 FY 2024 🗸               |      |              |                |
| Group name             |                                     |      |              |                |
| Group status           | In use Suspend the use Stop the use |      |              |                |
| Privilege              | 🗌 General user 📋 Group manager      |      |              |                |
| ソート順                   | ✓ 表示順 昇順 ✓                          |      |              |                |
|                        | Search                              |      |              |                |
| Group creation         |                                     |      |              |                |
|                        |                                     | 20 🗸 | 表示件数の変更      |                |
| Group name             | Comment                             |      | Privilege    | Use status     |
| tgz-jochu              |                                     |      | General user | Details displa |
|                        | [<< < 1 > >>]                       |      | 1            | 移動             |

Group disk operations can be performed from the usage option menu on the "TSUBAME Group Details" page.

| Use options Usage details confir | mation    |   |               |
|----------------------------------|-----------|---|---------------|
| Option                           | Available |   |               |
| Reserve Node                     |           |   | Configuration |
| Group disk                       |           | [ | Setting       |
| Application Use                  |           |   | Setting       |
| fixed-use purchase               |           |   | Buy           |

## 10.1. Group disk capacity

The capacity of the group disk is limited by both total file size and the number of files (inodes) under them. For each 1TB unit of file size purchase, 2,000,000 inodes will become available.

The amount of space that can be stored on a group disk is limited by both the absolute size of the files stored under it and the number of files (inodes).

Available sizes and Number of files that can be saved(inode) depend on the storage used. For more information on the different group disk areas and how to use them, see Group Disk.

| Storage area                            | РАТН   | Group disk capacity setting | Available sizes | Number of files that can be saved(inode) |
|-----------------------------------------|--------|-----------------------------|-----------------|------------------------------------------|
| High-speed storage area<br>(SSD)        | /gs/fs | 100GB unit                  | МАХ ЗТВ         | 2,000,000 / 1TB                          |
| Large-scale (Big) storage<br>area (HDD) | /gs/bs | 1TB unit                    | MAX 100TB       | 2,000,000 / 1TB                          |

## 10.2. The validity period of the group disk

At the boundary of the fiscal year, all group disks are in a grace state that can only be read and deleted, to prevent the data become inaccessible due to the delay in payment code approval and purchase of the group disk.

The grace state lasts until mid-April, and unpurchased group disk space will become inaccessible after the grace period ends. It is necessary to purchase the group disk for the current fiscal year to continue using.

Also, group disk data will be deleted at any time after the grace period.

### 10.3. Increase or decrease group disk capacity

### Arning

The group disk capacity can be set only by the group manager.

Group disks can be increase or decrease from the group disk setting button in the "Use options" section in the group details page.

| tgz-jochu)G                                                                                                    |                                                                      |                                     |            |                 |                                  |               |              |               |    |                                                  |                       |            |        |          |
|----------------------------------------------------------------------------------------------------|----------------------------------------------------------------------|-------------------------------------|------------|-----------------|----------------------------------|---------------|--------------|---------------|----|--------------------------------------------------|-----------------------|------------|--------|----------|
| Currently selec                                                                                                    | ted grou                                                             | i <u>p:tgz-jo</u>                   | <u>chu</u> |                 | ſ                                | Privilege     | :一般利用        | 月者            |    |                                                  |                       | Group sele | ection | tgz-joch |
| Group basic in                                                                                                    | nformat                                                              | ion                                 |            |                 |                                  |               |              |               |    |                                                  |                       |            |        |          |
| Group name                                                                                                    |                                                                      | tgz-joch                            | iu         |                 |                                  |               |              |               |    |                                                  |                       |            |        |          |
| Comment                                                                                                    |                                                                      |                                     |            |                 |                                  |               |              |               |    |                                                  |                       |            |        |          |
| Group manager                                                                                                    |                                                                      | adm-hp                              | e-kusama   | a               |                                  |               |              |               |    |                                                  |                       |            |        |          |
| Group classificat                                                                                                    | tion                                                                 | その他の                                | その他のグループ   |                 |                                  |               |              |               |    |                                                  |                       |            |        |          |
| Group status In use                                                                                                    |                                                                      |                                     |            |                 |                                  |               |              |               |    |                                                  |                       |            |        |          |
|                                                                                                    |                                                                      |                                     |            |                 |                                  |               |              |               |    |                                                  |                       |            |        |          |
| SUBAME poi                                                                                                    | nt                                                                   |                                     |            |                 |                                  |               |              |               |    |                                                  |                       |            |        |          |
| Holding points 328.49                                                                                                    |                                                                      |                                     |            |                 |                                  |               |              |               |    | Purch                                            | ase of poi            |            |        |          |
|                                                                                                    |                                                                      |                                     |            |                 |                                  |               |              |               |    |                                                  |                       |            |        |          |
| Payment code                                                                                                    |                                                                      |                                     |            |                 |                                  |               |              |               |    | Payme                                            | ent code s            |            |        |          |
| Payment code                                                                                                    |                                                                      |                                     |            |                 |                                  |               |              |               |    | Payme                                            | ent code s            |            |        |          |
| Payment code<br>Group disk caj                                                                                                    | pacity                                                               |                                     |            |                 |                                  |               |              |               |    | Payme                                            | ent code s            |            |        |          |
| Payment code<br>Group disk caj<br>Storage path                                                                                                    | pacity                                                               | arge/Rese                           | erved size | e(GB)           | inode C                          | harge/Re      | eserved siz  | ze            |    | Payme                                            | ent code s<br>e Usage |            |        |          |
| Payment code<br>Group disk cap<br>Storage path<br>/gs/fs                                                                                                    | pacity<br>Ch<br>0.0                                                  | arge/Rese                           | erved size | e(GB)           | inode Cl                         | harge/Re      | eserved siz  | ze            |    | Payme                                            | ent code s            |            |        |          |
| Payment code<br>Group disk cap<br>Storage path<br>/gs/fs<br>High speed<br>storage(SSD)                                                                      | pacity<br>Ch<br>0.0                                                  | arge/Rese                           | erved size | e(GB)           | inode Cl                         | harge/Re      | eserved siz  | ze            |    | Payme                                            | ent code s            |            |        |          |
| Payment code<br>Group disk cap<br>Storage path<br>/gs/fs<br>High speed<br>storage(SSD)<br>/gs/bs                                                            | pacity<br>Ch<br>0.0                                                  | arge/Rese<br>00/0<br>12/0           | erved size | e(GB)           | <b>inode C</b><br>0/0            | harge/Re      | eserved size | ze            |    | Payme<br>Updat<br>Resize<br>Resize               | ent code :            |            |        |          |
| Payment code<br>Group disk cap<br>Storage path<br>/gs/fs<br>High speed<br>storage(SSD)<br>/gs/bs<br>High capacity<br>storage(HDD)                           | pacity<br>Ch<br>0.0                                                  | arge/Rese<br>00/0<br>12/0           | erved size | e(GB)           | <b>inode C</b><br>0/0<br>0/0     | harge/Re      | eserved size | ze            |    | Payme<br>Updat<br>Resize<br>Resize               | ent code s            |            |        |          |
| Payment code<br>Group disk cap<br>Storage path<br>/gs/fs<br>High speed<br>storage(SSD)<br>/gs/bs<br>High capacity<br>storage(HDD)<br>Group disk his         | pacity<br>Ch<br>0.0<br>story                                         | arge/Rese<br>00/0<br>12/0           | erved size | e(GB)           | <b>inode Cl</b><br>0/0           | harge/Re      | eserved siz  | ze            |    | Payme<br>Updat<br>Resize<br>Resize               | ent code s            |            |        |          |
| Payment code<br>Group disk cap<br>Storage path<br>/gs/fs<br>High speed<br>storage(SSD)<br>/gs/bs<br>High capacity<br>storage(HDD)<br>Group disk his<br>Area | Ch<br>0.0<br>story<br>2024年                                          | arge/Rese<br>00/0<br>12/0           | erved size | e(GB)           | <b>inode Cl</b><br>0/0           | harge/Re      | served si    | ze            |    | Payme<br>Updat<br>Resize<br>Resize               | e Usage               |            |        |          |
| Payment code<br>Group disk cap<br>Storage path<br>/gs/fs<br>High speed<br>storage(SSD)<br>/gs/bs<br>High capacity<br>storage(HDD)<br>Group disk his<br>Area | Pacity<br>Ch<br>0.0<br>0.0<br>story<br>2024年<br>4                    | arge/Rese<br>00/0<br>12/0<br>5      | erved size | e(GB)<br>7      | inode Cl<br>0/0<br>0/0           | harge/Re      | served siz   | ze<br>11      | 12 | Payme<br>Updat<br>Resize<br>Resize<br>2025年<br>1 | e Usage               | 3          |        |          |
| Payment code<br>Group disk cap<br>Storage path<br>/gs/fs<br>High speed<br>storage(SSD)<br>/gs/bs<br>High capacity<br>storage(HDD)<br>Group disk his<br>Area | Pacity<br>Ch<br>0.0<br>0.0<br>0.0<br>0.0<br>0.0<br>0.0<br>0.0<br>0.0 | arge/Rese<br>00/0<br>12/0<br>5<br>0 | erved size | e(GB)<br>7<br>0 | inode Cl<br>0/0<br>0/0<br>8<br>0 | harge/Re<br>9 | eserved si   | ze<br>11<br>0 | 12 | Payme<br>Updat<br>Resize<br>2025年<br>1<br>0      | e Usage               | 3          |        |          |

In the "Group disk capacity" section, the current setting and usage of the group disk button are available. Click "Resize" button for the storage whose capacity you want to change, and the capacity change dialog will be displayed.

[High-speed storage area]

| Group disk capa                                                                                    | city se                                        | etting                                  |                  |                         |             |        |        |        |        |      |    |    |
|----------------------------------------------------------------------------------------------------|------------------------------------------------|-----------------------------------------|------------------|-------------------------|-------------|--------|--------|--------|--------|------|----|----|
| Storage path /gs/<br>202                                                                           | /fs Po<br>4年 Ca                                | oint unit<br>apacity                    | t 0<br>unit 1    | .2 poir<br>00 GB        | nt/1000     | GB/Mor | ith    |        |        |      |    |    |
| 5126                                                                                               | 2024                                           | 年                                       |                  |                         |             |        |        |        |        | 2025 | 年  |    |
|                                                                                                    | 4                                              | 5                                       | 6                | 7                       | 8           | 9      | 10     | 11     | 12     | 1    | 2  | 3  |
| Current[x100GB]                                                                                    | 0                                              | 0                                       | 0                | 0                       | 0           | 0      | 0      | 0      | 0      | 0    | 0  | 0  |
| Changed[x100GB                                                                                     | ]0                                             | 0                                       | 30               | 30                      | 30          | 30     | 30     | 30     | 30     | 30   | 30 | 30 |
| Points will be co<br>Details                                                                       | unted                                          | at the                                  | maxir            | num u                   | sage a      | mount  | for th | e curr | ent mo | nth  |    |    |
| Consumed schedule po<br>this month until the en<br>Consumed schedule po<br>this month until the en | ints befo<br>d of Mar<br>ints afte<br>d of Mar | ore resizin<br>ch)<br>r resizing<br>ch) | g (from<br>(from | 0.00Point<br>60.00Point |             |        |        |        |        |      |    |    |
| Number of points due t<br>The remaining number                                                     | o this ch<br>of posse                          | ange<br>ession poir                     | nts              | 60.00Poir<br>8675.15P   | nt<br>Point |        |        |        |        |      |    |    |
|                                                                                                    |                                                |                                         |                  | Acce                    | pt the a    | above, | cha    |        |        |      |    |    |

[Large-scale (Big) storage area]

| Group disk capa                                                                                                    | city s                                        | etting                                                  |                  |                                       |             |        |          |        |        |      |     |     |
|----------------------------------------------------------------------------------------------------|-----------------------------------------------|---------------------------------------------------------|------------------|---------------------------------------|-------------|--------|----------|--------|--------|------|-----|-----|
| Storage path /gs,<br>202                                                                                                    | /bs P<br>24年 C                                | oint uni<br>Capacity                                    | t 0<br>unit 1    | .5 po<br>000 GE                       | int/10<br>3 | 00GB/M | 1onth    |        |        |      |     |     |
| 2024年 2025年                                                                                                    |                                               |                                                         |                  |                                       |             |        |          |        |        |      |     |     |
|                                                                                                    | 4                                             | 5                                                       | 6                | 7                                     | 8           | 9      | 10       | 11     | 12     | 1    | 2   | 3   |
| Current[x1000GB                                                                                                    | <b>]</b> 0                                    | 0                                                       | 0                | 0                                     | 0           | 0      | 0        | 0      | 0      | 0    | 0   | 0   |
| Changed[x1000G                                                                                                    | B <b>0</b> ]                                  | 0                                                       | 100              | 100                                   | 100         | 100    | 100      | 100    | 100    | 100  | 100 | 100 |
| Points will be co<br>Details<br>Consumed schedule po<br>this month until the en<br>Consumed schedule po<br>this month until the en | ounted<br>oints bef<br>d of Mai<br>oints afte | d at the<br>fore resizin<br>rch)<br>er resizing<br>rch) | g (from<br>(from | <b>mum u</b><br>0.00Point<br>500.00Po | sage a      | imount | t for th | e curr | ent mo | onth |     |     |
| Number of points due t<br>The remaining number                                                                                     | to this c<br>of poss                          | hange<br>ession poi                                     | nts              | 500.00Po<br>8235.15P                  | int<br>oint |        | aba      |        |        |      |     |     |

Change the group disk size value in the size field on the dialog. After the change, click "Accept the above, change" button in the capacity change dialog to change the capacity from the current month.

When increasing the capacity, the required points from the specified month to the end of the year are deducted.

When reducing the capacity, points for the reduced capacity from the following month to the end of the fiscal year will be returned to the group.

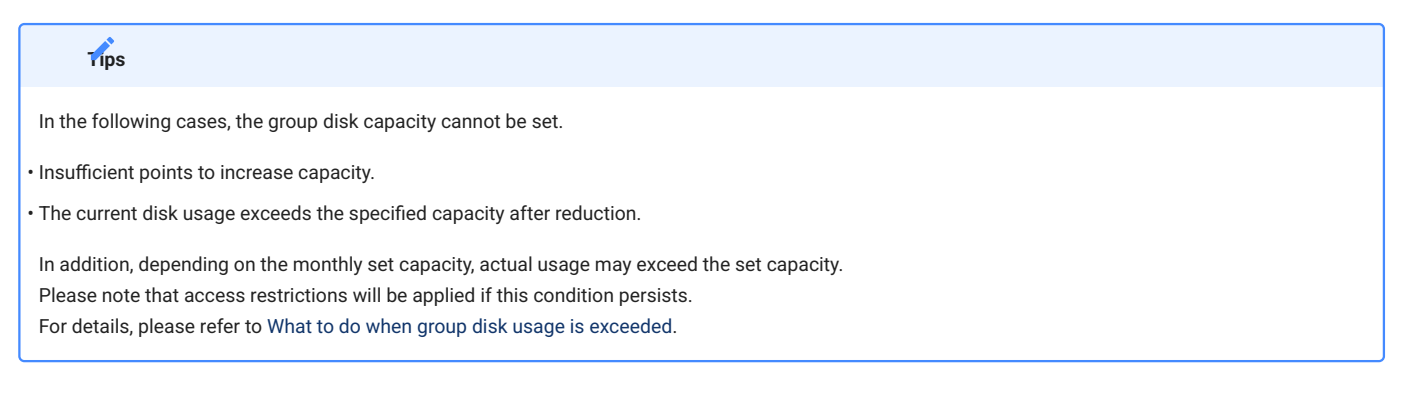

# 10.4. Confirmation of group disk usage

Group disk usage can be checked from the Group Disk Settings button under Usage Options on the Group Details screen.

# Group disk capacity

| Storage path                            | Charge/Reserved size(GB) | inode Charge/Reserved size | Update Usage |
|-----------------------------------------|--------------------------|----------------------------|--------------|
| /gs/fs<br>High speed<br>storage(SSD)    | 1,523.313/2000           | 1,124,622/4,000,000        | Resize       |
| /gs/bs<br>High capacity<br>storage(HDD) | 49,315.310/100000        | 7,316,556/200,000,000      | Resize       |

The size/number of nodes in use/allocated for each storage path can be viewed.

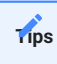

Since the capacity setting of the group disk is done on a monthly basis, if the storage space reserved is smaller than that of the previous month, the size/ inode count in use may exceed the reserved size.

If this condition persists, access restrictions will be applied, so please check at the beginning of each month to see if the excess has occurred. For details, please refer to What to do when the group disk usage exceeds the reserved size.

# 11. Check usage

In the portal, you can check the processing status of jobs submitted in the past.

# 11.1. Check job status

Select "Job List" Link in the side menu to display the "Job List" page.

| <u>ў</u> э)               | ブー覧                                               |                                 |                |         |                     |                     |                 |             |
|---------------------------|---------------------------------------------------|---------------------------------|----------------|---------|---------------------|---------------------|-----------------|-------------|
| <u>Cun</u><br>Nun<br>Accu | rently selected<br>aber of input<br>umulated tota | <u>group:tgz-</u><br>jobs<br>al | <u>jochu</u>   |         | Privilege:一般利用      | 者                   | Group selection | tgz-jochu 🗸 |
| $\times$                  | Number o                                          | f input jobs                    | Runtime (sec.) | Use poi | int                 |                     |                 |             |
| GRO                       | DUP 520                                           |                                 | 1841139.225    | 311.    | 86                  |                     |                 |             |
| USE                       | R 48                                              |                                 | 125993.995     | 14.     | 09                  |                     |                 |             |
| Job                       | search condi                                      | tion                            |                |         |                     |                     |                 |             |
| Year                      | r                                                 | FY 2024                         |                |         | ~                   |                     |                 |             |
| Reso                      | ources                                            | 🖌 共有                            | ☑ 占有           |         |                     |                     |                 |             |
| Inpu                      | ıt                                                | <ul> <li>User</li> </ul>        | Group A        | I       |                     |                     |                 |             |
| -                         | 詳細検索条件                                            |                                 |                |         |                     |                     |                 |             |
|                           | AR ID                                             |                                 |                |         | Range specification |                     |                 |             |
|                           |                                                   |                                 |                |         | nange specification |                     |                 |             |
|                           | JOB ID                                            |                                 |                |         | Range specification |                     |                 |             |
|                           | JOB_NAME                                          |                                 |                |         |                     |                     |                 |             |
|                           | STATUS                                            | Proces                          | ssing          |         | Processing status   |                     |                 |             |
|                           |                                                   | 🗆 End                           |                |         | Exit status         |                     |                 |             |
|                           | SUBMIT                                            | 2024/04/0                       | 1 00:00:00     |         | Range specification | 2025/03/31 23:59:59 |                 |             |
|                           | START                                             | YYYY/MM/                        | DD hhommoss    |         | Range specification | YYYY/MM/DD hh:mm:ss |                 |             |
|                           | END                                               | YYYY/MM/                        | DD hh:mm:ss    |         | Range specification | YYYY/MM/DD hh:mm:ss |                 |             |
|                           | WALL(sec)                                         |                                 |                |         | Range specification |                     |                 |             |
|                           | PRIORITY                                          |                                 |                |         | Range specification |                     |                 |             |
|                           | CPU(sec)                                          |                                 |                |         | Range specification |                     |                 |             |
|                           | MEM/GR)                                           |                                 |                |         | Pange specification |                     |                 |             |
|                           | WEW(OD)                                           |                                 |                |         | nange specification |                     |                 |             |
|                           | POINT                                             |                                 |                |         | Range specification |                     |                 |             |

Enter search conditions and click "Search" button to display information about jobs that match the search conditions.

#### ジョブ検索結果

| Select | Resources | GROUP         | NAME | AR ID | JOB ID | TASK ID | JOB_NAME                                      | STAT | US  | SUBMIT                 | START                  | END                    | WALL(sec) | RU_WALL(sec) | PRIORITY | CPU(sec) | MEM(GB) | POINT | - |
|--------|-----------|---------------|------|-------|--------|---------|-----------------------------------------------|------|-----|------------------------|------------------------|------------------------|-----------|--------------|----------|----------|---------|-------|---|
|        | 共有        | tgz-<br>jochu | ub02 |       | 1507   | 0       | sys-dashboard-sys-int_jupyter_app-<br>jupyter | End  | 137 | 2024/04/15<br>11:45:28 | 2024/04/15<br>11:45:31 | 2024/04/15<br>11:49:44 | 86400     | 253.314      | 0        | 4.94     | 1.548   | 0.00  |   |
|        | 共有        | tgz-<br>jochu | ub02 |       | 752    | 0       | sys-dashboard-sys-int_desktop-<br>t4_vnc      | End  | 137 | 2024/04/04<br>08:32:34 | 2024/04/04<br>08:32:38 | 2024/04/05<br>08:32:36 | 86400     | 86398.508    | 0        | 33.58    | 90.94   | 2.39  |   |
|        | 共有        | tgz-<br>jochu | ub02 |       | 2527   | 0       | QRLOGIN                                       | End  | 137 | 2024/04/03<br>08:59:17 | 2024/04/03<br>08:59:46 | 2024/04/03<br>09:59:20 | 3600      | 3574.333     | 0        | 5.688    | 0.02    | 0.79  |   |
|        | 共有        | tgz-<br>jochu | ub02 |       | 2911   | 0       | sys-dashboard-sys-bc_desktop-<br>t4_vnc       | End  | 137 | 2024/04/04<br>08:32:17 | 2024/04/04<br>08:32:23 | 2024/04/04<br>11:32:21 | 10800     | 10797.562    | 0        | 5.96     | 14.399  | 0.29  |   |
|        | 共有        | tgz-<br>jochu | ub02 |       | 3211   | 0       | QRLOGIN                                       | End  | 137 | 2024/04/04<br>16:22:17 | 2024/04/04<br>16:22:36 | 2024/04/04<br>17:22:18 | 3600      | 3582.118     | 0        | 0.3      | 0.0     | 0.79  |   |
|        | 共有        | tgz-<br>jochu | ub02 |       | 3546   | 0       | QRLOGIN                                       | End  | 2   | 2024/04/05<br>11:17:12 | 2024/04/05<br>11:17:34 | 2024/04/05<br>11:53:15 | 3600      | 2140.436     | 0        | 0.367    | 0.0     | 0.51  |   |
|        | 共有        | tgz-<br>jochu | ub02 |       | 3555   | 0       | QRLOGIN                                       | End  | 137 | 2024/04/05<br>11:53:19 | 2024/04/05<br>11:53:39 | 2024/04/05<br>12:53:20 | 3600      | 3581.928     | 0        | 1.816    | 0.005   | 0.79  |   |
|        | 共有        | tgz-<br>jochu | ub02 |       | 3618   | 0       | QRLOGIN                                       | End  | 137 | 2024/04/05<br>14:02:55 | 2024/04/05<br>14:03:15 | 2024/04/05<br>15:02:57 | 3600      | 3581.622     | 0        | 0.345    | 0.008   | 0.79  |   |
|        | 共有        | tgz-<br>jochu | ub02 |       | 4984   | 0       | QRLOGIN                                       | End  | 0   | 2024/04/08<br>11:31:09 | 2024/04/08<br>11:31:29 | 2024/04/08<br>11:37:53 | 3600      | 383.792      | 0        | 0.625    | 0.0     | 0.17  |   |
|        | 共有        | tgz-<br>jochu | ub02 |       | 5009   | 1       | local_scrach_job-array.sh                     | End  | 0   | 2024/04/08             | 2024/04/08             | 2024/04/08             | 3600      | 0.153        | 0        | 0.15     | 0.0     | 0.15  | • |

## Tips

In the TSUBAME portal, you can check whether the submitted job is being processed, completed, or settled. For jobs submitted to the reservation, points are collected at the time of the reservation, and the reservation ID is displayed in the ARID column and points are not displayed.

Check the checkbox at the left of the job search results, and the information on selected jobs is displayed at the bottom. You can compare the job information side by side.

### Tips

When a job is submitted, the maximum consumption points of that job are deducted in advance, referring to the job options specified by the user. This state is called "Provisional holding of points (Provisional points)."

After the completion of the job, points are recalculated based on the actual consumption. If it is smaller than the temporarily held point, the difference is returned and reflected in the system.

# 11.2. Job search options

Items that can be specified by search options as follows.

| ltem          | Description                                                                                                    |
|---------------|----------------------------------------------------------------------------------------------------|
| Fiscal year   | Specify the fiscal year of the time when the job was executed.                                                                                                    |
| Search target | Specify the search range of the job submitter.<br>When "user" is selected, it searches for the job executed by the current logged-in user.<br>If you wish to search by group, select another group in the "Group selection" list box on the upper right of the screen and<br>then specify other conditions. |
| AR ID         | Specify the ID number of the node reservation.                                                                                                    |
| JOB ID        | Specify the ID number of the submission job.                                                                                                    |
| JOB_NAME      | Search by job file name specified at job submission.<br>Partial matching of character strings is also possible.                                                                                                    |
| STATUS        | You can search according to job status.<br>You can select either "in process" or "end" and search by status letters of each.                                                                                                    |
| SUBMIT        | Specify the time when the job was submitted.                                                                                                    |
| START         | Specify the time when the job was started.                                                                                                    |
| END           | Specify the time when the job ended.                                                                                                    |
| WALL(sec)     | Specify the job execution time specified by the user when executing the job.                                                                                                    |
| RU_WALL(sec)  | Specify the time actually consumed by the job.                                                                                                    |
| PRIORITY      | Specify the priority of the job. The priority is one of 0, 1, and 2.                                                                                                    |
| CPU(sec)      | Specify the CPU time consumed by the job.                                                                                                    |
| MEM(GB)       | Specify the memory consumed by the job in units of GB.                                                                                                    |
| POINT         | Specify the number of points consumed by job execution.                                                                                                    |

# 12. Management of TSUBAME usage report

TSUBAME users are required to report their research results from TSUBAME for each group.

To manage usage reports, use the "Usage Reports" page. Select "Management your group" from the side menu, select "Detail Display" for the target group, and click "Usage Report" button on the group details page.

| SUBAME group (tga-               | hpe-dev) details          |                                 |
|----------------------------------|---------------------------|---------------------------------|
| Currently selected group:tga-hpe | dev Privilege: -          | Group selection tga-hpe-dev ~   |
| Group basic information          |                           |                                 |
| Group name                       | tga-hpe-dev               |                                 |
| Comment                          |                           | Edit                            |
| Group manager                    | hpe-kusama                | Manager change                  |
| Group contact                    |                           | Change                          |
| Group classification             | 東工大に在籍する教職員、学生等のみのグループ    |                                 |
| Group status                     | In use                    | Suspend the use<br>Stop the use |
| Main use field                   | Current setting : Other v | Setting                         |
| Usage report                     | Report count : 0          | Usage report                    |

Tips

The "Usage Report" button may not be displayed depending on the group type.

## 12.1. Submit usage report

There are two ways to report usage: "individual report" and "bulk report." Select according to the type of report and the number of reports.

| tga-g              | roup0             | 01 利用報告                   |                  |                 |                     |
|--------------------|-------------------|---------------------------|------------------|-----------------|---------------------|
| 現在選択               | マーのグルー            | <del>ブ:tga-group001</del> |                  | 権限:グループ管理者(メイン) |                     |
| 新規報行               | <b>告</b><br>報告    | 一括報告                      |                  |                 |                     |
| <b>報告一</b><br>利用報告 | <b>栀</b><br>;数 1件 |                           |                  |                 |                     |
| <<前                | ]                 |                           | 1 -1 / 1 (85 10) |                 | 次>>                 |
| No.                | 報告ID              | 種別                        | 内容               | 添付              | 更新日時                |
| 1                  | 1                 | 査読つき論文                    | 2024年度大型計算機利用報告  | •               | 2024/02/28 09:02:22 |
| <u>&lt;&lt;前</u>   |                   |                           | 1 -1 / 1 総助      | 度る              | 次>>                 |

# 12.1.1. Submit individual reports

Select "Individual Report" in the "Usage Report" menu. The input page is displayed.

| tga-hpe-dev Su          | bmit a us             | age r | report     |                     |                 |             |   |
|-------------------------|-----------------------|-------|------------|---------------------|-----------------|-------------|---|
| Currently selected grou | <u>ip:tga-hpe-dev</u> | Ľ     | Privilege: | _                   | Group selection | tga-hpe-dev | ~ |
| New report              | ulk report            |       |            |                     |                 |             |   |
| Kind                    | Report                | ~     |            | [500 Source length] |                 |             |   |
| Content                 |                       |       |            |                     |                 |             |   |
| Attachment file         |                       |       |            |                     | Reference D     | elete       |   |
| Regist                  |                       |       |            |                     |                 |             |   |
| Report list             |                       |       |            |                     |                 |             |   |
| Number of usage report  | ts 0                  |       |            |                     |                 |             |   |

### Usage report submission: Operating method of individual report

| Name            | Description                                                                                            |
|-----------------|----------------------------------------------------------------------------------------------------|
| Kind (Type)     | Select the type of report from peer-reviewed articles, non-reviewed articles, oral presentations, etc. |
| Contents        | Fill in the content of the usage report to be submitted.<br>Please enter within 500 characters.        |
| Attachment file | Specify the file attached to the usage report to be submitted.                                         |

After entering the necessary items, click "Regist" button to complete the report.

### 12.1.2. Submit reports in bulk

Select "bulk report" in the "Usage Report" menu. An input form is displayed.

| tga-hpe-dev Submit a u                                                                 | sage rep   | port                                   |                                           |                 |
|----------------------------------------------------------------------------------------|------------|----------------------------------------|-------------------------------------------|-----------------|
| Currently selected group:tga-hpe-de                                                    | ¥          | Privilege:-                            | Group selection                           | tga-hpe-dev 🗸 🗸 |
| New report<br>Individual report bulk report                                            |            |                                        |                                           |                 |
|                                                                                        |            |                                        | [500 Sou                                  | rce length]     |
|                                                                                        |            | bulk report form                       |                                           |                 |
|                                                                                        |            |                                        |                                           |                 |
| Read report<br>Please select the kind of report below<br>please fix it after reporting | and remove | the check mark if there is a report no | t to register. Also, if there is an attac | hed file        |
| Select Kind                                                                            |            |                                        | Content                                   |                 |
| Regist                                                                                 |            |                                        |                                           |                 |

Fill in the "bulk report form" in the form of one report per line. Blank lines are ignored.

After entering, select the "Read report" button. Read the information entered in the batch report form. The read contents are displayed in tabular form below the batch registration form.

Check the contents entered in the bulk report form to be registered in the system. Items that are not checked will not be registered in the system even if you click "Regist" button. For each report item, select the type of report from among peer-reviewed papers, non-peer-reviewed papers, and oral presentations.

Finally, click "Register this content" button to register the checked report.

### 12.2. View and update usage reports

In the "usage report reference update" screen, you can check the details of the reported usage report, update it, and download the attached file.

A list of reported usage reports is displayed at the bottom of the "Submit Usage Report" page.

| tga              | -hpe-      | dev Subr      | nit a usage report                     |                               |           |             |   |
|------------------|------------|---------------|----------------------------------------|-------------------------------|-----------|-------------|---|
| Curr             | ently sele | ected group:t | <u>ga-hpe-dev</u> Privileg             | e: Group                      | selection | tga-hpe-dev | ~ |
| New<br>Indi      | report     | bort bulk r   | eport                                  |                               |           |             |   |
| Repo             | ort list   |               |                                        |                               |           |             |   |
| Num              | ber of us  | age reports 6 | 1 -6 / 6 move                          | next>>                        |           |             |   |
| No               | . Report I | D Kind        | Content                                | Attachment Modified date time |           |             |   |
| 1                | 1          | Report        | <u>2021年度グループ利用統計</u>                  | 2024/04/16<br>16:57:07        |           |             |   |
| 2                | 2          | Report        | <u>2022年度グループ利用統計</u>                  | 2024/04/16<br>16:57:39        |           |             |   |
| 3                | 3          | Report        | <u>2023年度グループ利用統計</u>                  | 2024/04/16<br>16:58:00        |           |             |   |
| 4                | 4          | Report        | 2023 Group Usage Report                | 2024/04/16<br>16:58:42        |           |             |   |
| 5                | 5          | Report        | 2023 Storage Usage Report              | 2024/04/16<br>16:58:59        |           |             |   |
| 6                | 6          | Report        | 2023 Resource Usage Report<br>(Detail) | 2024/04/16<br>16:59:38        |           |             |   |
| <u>&lt; &lt;</u> | orev       |               | 1 -6 / 6 move                          | next>>                        |           | <u>Back</u> |   |

Select the link in the content column to view and edit the reported content.

|                                  |                                        |                                                | U       | se report de   | tails               |        |        | × |
|----------------------------------|----------------------------------------|------------------------------------------------|---------|----------------|---------------------|--------|--------|---|
| Create user::<br>Update<br>user: | Create<br>16:59:3<br>Update<br>16:59:3 | date:2024/04/16<br>38<br>date:2024/04/16<br>38 |         |                |                     |        |        | Î |
| Kind                             |                                        | Report                                         | ~       |                | [500 Source length] |        |        |   |
| Content                          |                                        | 2023 Resource U                                | sage Re | eport (Detail) |                     |        |        |   |
| Attachment file                  | 2                                      |                                                |         |                | Refe                | erence | Delete | - |

An icon is displayed in the attachment column for reports with attached files. Click to see the attached file. After checking the contents, update, delete, change or delete the attached file as necessary.

## Arning

Accepted usage reports will be locked and become unchangeable. Please contact us if you need to modify it.

# 13. Application Activation

If you use commercial applications, you need to purchase the application to activate in the usage option menu on the "TSUBAME Group Details" page.

Click "Setting" button in "Application Use" option.

| Use options Usage details confirm | nation    |           |
|-----------------------------------|-----------|-----------|
| Option                            | Available |           |
| Reserve Node                      |           | Configura |
| Group disk                        |           | Setting   |
| Application Use                   |           | Setting   |
| fixed-use purchase                |           | Buy       |

Click "Purchase" button on the application you want, select the end month of the period you want to use, then click "Buy" button.

| Individual purchase                                |                    |                  |                    |          |                             |    |
|----------------------------------------------------|--------------------|------------------|--------------------|----------|-----------------------------|----|
| Application                                        | Points (per month) | Start(first day) | End date(last day) | Purchase | Individual purchase         | ×  |
| ANSYS                                              | 4.00               |                  |                    | Purchase | Application ANSYS           |    |
| ABAQUS ABAQUS CAE                                  | 2.00               |                  |                    | Purchase | Purchase period (4pt/month) |    |
| AMBER                                              | 2.00               |                  |                    | Purchase | The year 2026 V March V     | То |
| Materials Studio / Discovery Studio                | 6.00               |                  |                    | Purchase | the end<br>Period 12Month   |    |
| Mathematica                                        | 4.00               |                  |                    | Purchase | Point 48.00Point            |    |
| COMSOL Multiphysics                                | 4.00               |                  |                    | Purchase | Buy Cancel                  |    |
| Gaussian • Gauss View                              | 2.00               |                  |                    | Purchase |                             |    |
| Schrodinger Small-Molecule Drug<br>Discovery Suite | 4.00               |                  |                    | Purchase |                             |    |
| Discovery Suite                                    |                    |                  |                    | Back     |                             |    |

You can see purhasing history in the list of purchased applications on the "TSUBAME Group Details" page.

### List of purchased applications

| Buyer Account | Application                            | Start time            | End time              | Number of nodes | Status |
|---------------|----------------------------------------|-----------------------|-----------------------|-----------------|--------|
| ub02          | Mathematica                            | 2024-04-05 11:19:58.0 | 2025-04-01 00:00:00.0 | -               | In use |
| ub02          | Gaussian • GaussView                   | 2024-04-05 11:19:45.0 | 2025-04-01 00:00:00.0 | -               | In use |
| ud02          | Gaussian • GaussView                   | 2024-04-03 09:14:06.0 | 2025-04-01 00:00:00.0 | -               | In use |
| ud02          | COMSOL Multiphysics                    | 2024-04-03 09:13:58.0 | 2025-04-01 00:00:00.0 | -               | In use |
| ud02          | Mathematica                            | 2024-04-03 09:13:52.0 | 2025-04-01 00:00:00.0 | -               | In use |
| ud02          | Materials Studio /<br>Discovery Studio | 2024-04-03 09:13:45.0 | 2025-04-01 00:00:00.0 | -               | In use |
| ud02          | AMBER                                  | 2024-04-03 09:13:37.0 | 2025-04-01 00:00:00.0 | -               | In use |
| ud02          | ABAQUS+ABAQUS CAE                      | 2024-04-03 09:13:29.0 | 2025-04-01 00:00:00.0 | -               | In use |
| ud02          | ANSYS                                  | 2024-04-03 09:13:22.0 | 2025-04-01 00:00:00.0 | -               | In use |
| ud02          | Schrodinger Small-                     | 2024-04-02 17:35:15.0 | 2025-04-01 00:00:00.0 | -               | In use |

Purchased applications are available from the time of the purchase operation until the end of the specified month.

## 

Application activation requires a purchase operation for each account. For example, if you purchase Matehmatica, only that account can use Mathematica.

If you are not authorized to use that application, it will be grayed out and cannot be selected

# 14. Application Distribution for Labs

Not available on the portal menu.

For more details: Application Distribution

# 15. Subscription

To apply for a subscription for a computing node, click the "Purchase" button under "Subscription Purchase" (fixed-use purchase) from the Group Details screen.

| Use options Usage details confir | mation    |               |
|----------------------------------|-----------|---------------|
| Option                           | Available |               |
| Reserve Node                     |           | Configuration |
| Group disk                       |           | Setting       |
| Application Use                  |           | Setting       |
| fixed-use purchase               |           | Buy           |

Clicking the button displays a dialog box for specifying the period of use.

Enter the number of nodes you wish to use and the period for which you wish to use them, and click the "Purchase" button to apply for a subscription purchase.

Subscribed computing nodes will be available after the system administrator has configured the usage settings on the start date of each month.

For more details like purchase deadline, please refer to Subscription.

| fixed-use purchase                               |                                         |   |      |     |  |  |  |
|--------------------------------------------------|-----------------------------------------|---|------|-----|--|--|--|
| Usage subscription Purchase period(7200pt/month) |                                         |   |      |     |  |  |  |
| The year 2024 $ \smallsetminus $                 | May                                     | ~ | from |     |  |  |  |
| The year 2024 $\vee$                             | The year 2024 🗸 🛛 August 🗸 🗸 To the end |   |      |     |  |  |  |
| Period 4Month                                    |                                         |   |      |     |  |  |  |
| Point 28800.00Point                              |                                         |   |      |     |  |  |  |
| Number of nodes                                  | 1                                       |   |      |     |  |  |  |
| Buy Cancel                                       |                                         |   |      |     |  |  |  |
|                                                  |                                         |   |      | 11. |  |  |  |

Purchased node subscription services are displayed in the "Application Purchase List" at the bottom of the group details.

| 権限の設定     |                   | 用者追加利用者削             | 除 |                       |      |     |
|-----------|-------------------|----------------------|---|-----------------------|------|-----|
| 購入済みアプリケ  | ーション一覧            |                      |   |                       |      |     |
| 購入者アカウント  | アプリケーション          | 開始時刻                 |   | 終了時刻                  | ノード数 | 状態  |
| toukoudai | 定額利用              | 2024-03-13 18:23:55. | 0 | 2024-07-01 00:00:00.0 | 1    | 利用中 |
| toukoudai | ANSYS             | 2024-03-13 17:38:18. | 0 | 2024-05-01 00:00:00.0 | -    | 利用中 |
| toukoudai | AMBER             | 2024-03-25 14:37:49. | 0 | 2024-04-01 00:00:00.0 | -    | 利用中 |
| toukoudai | ABAQUS•ABAQUS CAE | 2024-03-25 14:35:32. | 0 | 2024-04-01 00:00:00.0 | -    | 利用中 |
| toukoudai | 定額利用              | 2024-02-01 00:00:00. | 0 | 2024-03-01 00:00:00.0 | 1    | 終了  |

# 16. Web application function

In TSUBAME4.0, the Web application function of TSUBAME3.0 was replaced with Open OnDemand.

For more details about Open OnDemand, please refer to Open OnDemand manual.

# 17. Renewal account request

TSUBAME accounts are valid until the end of the fiscal year at the maximum for both on-campus and off-campus users.

If you wish to continue using TSUBAME, you will need to follow the procedures for account renewal.

The procedure for off-campus users is the same as that for new users. Please refer to the guidance page for each account acquisition method.

At the beginning of each academic year, your TSUBAME account will be "temporarily suspended" and you will not be able to log in to TSUBAME until your enrollment confirmation is completed by the procedure for account continuation.

If you log in to the TSUBAME4 Portal with a suspended account, the following screen will appear.

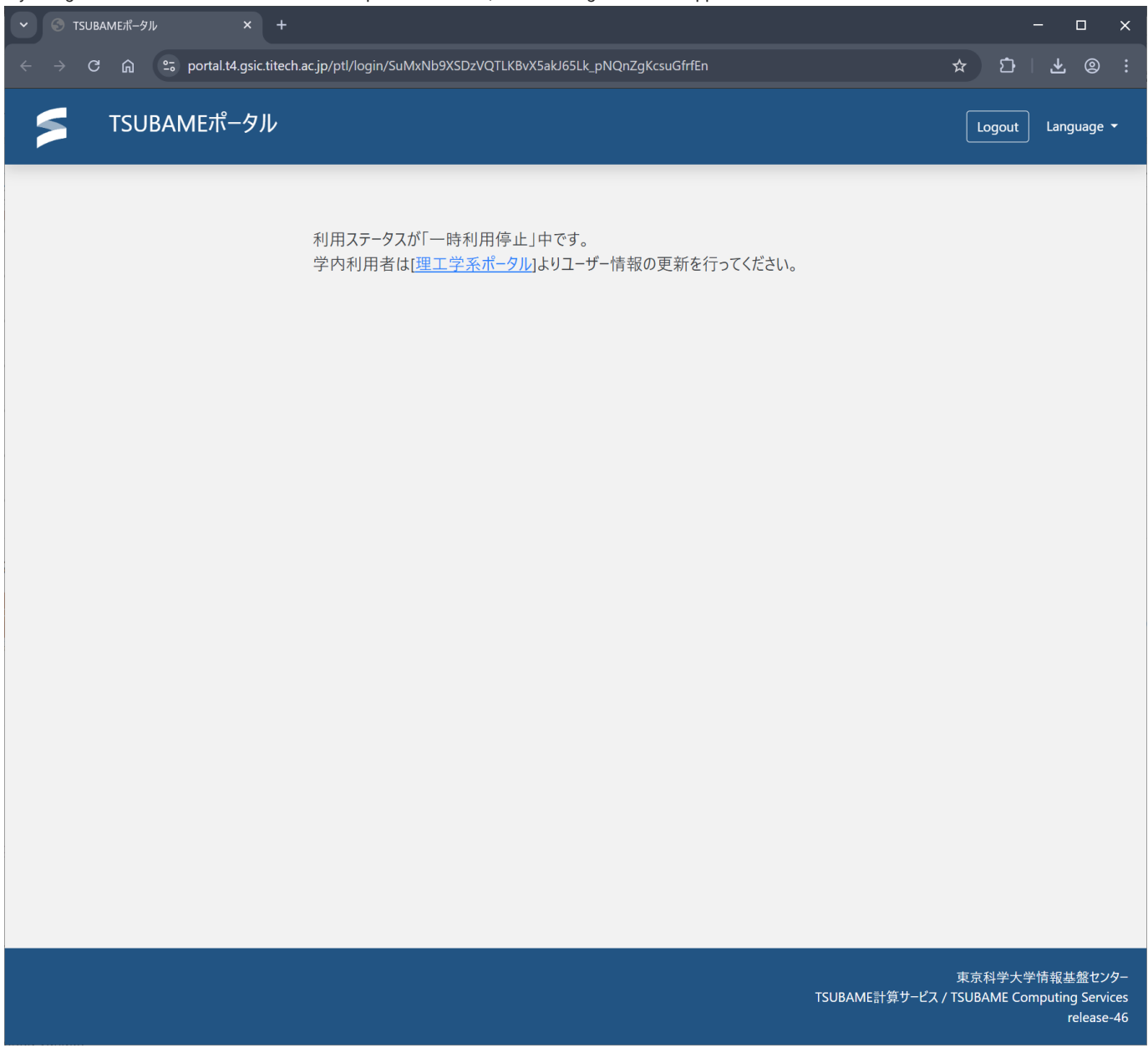

## 17.1. Science & Engineering Field IC Card holders

If you have a Science & Engineering Field IC Card from the Institute of Science Tokyo, please login to TSUBAME portal from Institute of Science Tokyo Portal for Science & Engineering Field.

If you log in to the TSUBAME Portal from Portal for Science & Engineering Field, the following screen will appear.

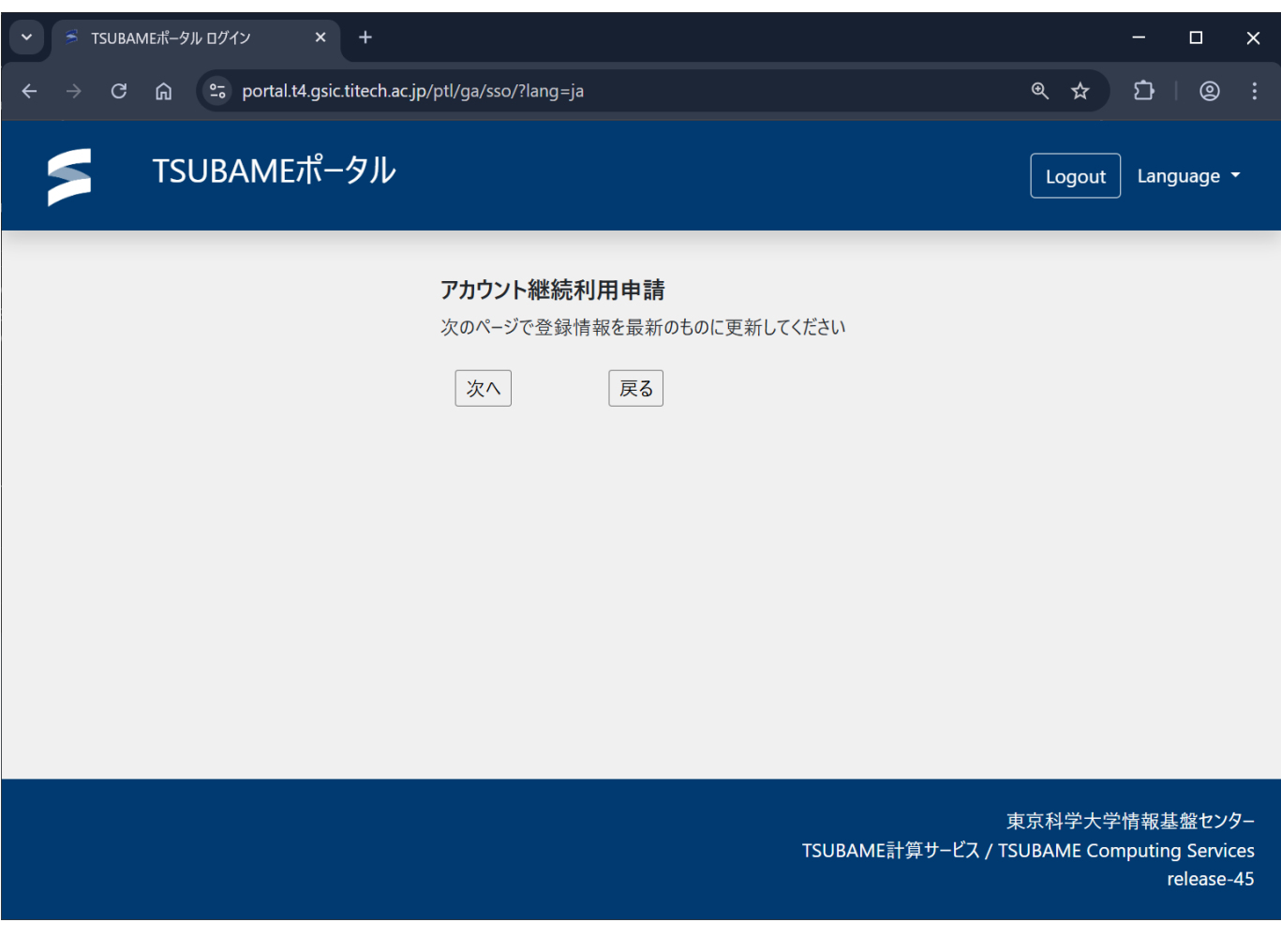

Click "次へ(Next)". Go to Renewal account request page.

Enter the required information and press the "confirmation" button.

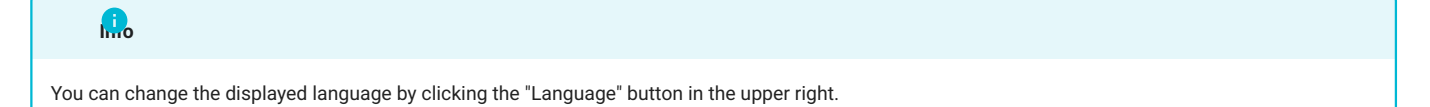

| C              | ac.ip/ptl/request/application/create?titechId=0000  | 8758-2%lang=en                                                                                                    | -<br>+ ភ |
|----------------|-----------------------------------------------------|----------------------------------------------------------------------------------------------------|----------|
|                | egy) principality oppression in close internet oppo |                                                                                                    |          |
| ISODAWE///-9// |                                                     |                                                                                                    | Logout   |
|                |                                                     |                                                                                                    |          |
|                | Renewal account request                             |                                                                                                    |          |
|                |                                                     |                                                                                                    |          |
|                | User classification                                 | Intramural users                                                                                                    |          |
|                | HPCI-ID                                             | (If you already have an ID, enter the ID)                                                                                                    |          |
|                | *Name (Romaji)                                      | Last name First name                                                                                                    |          |
|                | Name (Kanji)                                        | Last name First name :                                                                                                    |          |
|                | Name (Kana)                                         | Last name First name                                                                                                    |          |
|                | Address                                             | Japan(JPN)                                                                                                    |          |
|                | Nationality                                         | Japan(JPN)                                                                                                    |          |
|                | Applicability of specific types                     | Applicable         Y           Please select the applicability of the specific category.         Detailed information: <u>https://www.t4.cii.sct.ac.jp/resident-check</u>                                                                        |          |
|                | Access source                                       | Japan only                                                                                                    |          |
|                | Card type                                           |                                                                                                    |          |
|                | *Standing                                           | Please select the appropriate status.<br>If you do not have the relevant status, you will not be able to obtain an account based on the Tokyo Tech Access Card<br>Detailed information <u>https://www.t4.cii.isct.ac.jp/accounts-access-card</u> |          |
|                | *Occupation                                         | v                                                                                                    |          |
|                | *Department                                         | <b></b>                                                                                                    |          |
|                | Department details                                  |                                                                                                    |          |
|                | Extension                                           |                                                                                                    |          |
|                | Extension (Other)                                   |                                                                                                    |          |
|                | *Contact email address 1                            |                                                                                                    |          |
|                | Contact email address 2                             |                                                                                                    |          |
|                | Contact email address 3                             |                                                                                                    |          |
|                | Mail box number                                     |                                                                                                    |          |
|                | Mail box number (Other)                             |                                                                                                    |          |
|                | Main purpose for use                                | Reserch Y                                                                                                    |          |
|                | Research theme                                      |                                                                                                    |          |
|                |                                                     |                                                                                                    |          |
|                |                                                     | Confirmation                                                                                                    |          |

Items with grey input boxes are automatically registered from your account information and cannot be changed. Items marked with \* are required.

A confirmation screen will appear. Press the "Request" button to confirm the details.

| ✓ ⇒ TSUBAME Portal × +            |                                     |            |            |              |          |                   |
|-----------------------------------|-------------------------------------|------------|------------|--------------|----------|-------------------|
| ← → ♂ ⋒ 😁 portal.t4.gsic.titech.a | cjp/ptl/request/application/confirm |            |            |              |          | ☆ ひ   @ :         |
| 🗲 TSUBAMEポータル                     |                                     |            |            |              |          | Logout Language - |
|                                   | Renewal account request Co          | nfirmation |            |              |          |                   |
|                                   |                                     |            |            |              |          |                   |
|                                   | User classification                 |            |            |              |          |                   |
|                                   | HPCI-ID                             |            |            |              |          |                   |
|                                   | Name (Romaji)                       | Last name  | First name |              |          |                   |
|                                   | Name (Kanji)                        | Last name  | First name |              |          |                   |
|                                   | Name (Kana)                         | Last name  | First name |              |          |                   |
|                                   | Address                             |            |            |              |          |                   |
|                                   | Nationality                         |            |            |              |          |                   |
|                                   | Applicability of specific types     |            |            |              |          |                   |
|                                   | Access source                       |            |            |              |          |                   |
|                                   | Card type                           |            |            |              |          |                   |
|                                   | Standing                            |            |            |              |          |                   |
|                                   | Occupation                          | · · ·      |            |              |          |                   |
|                                   | Department                          |            |            |              |          |                   |
|                                   | Department details                  |            |            |              |          |                   |
|                                   | Extension                           |            |            |              |          |                   |
|                                   | Extension (Other)                   |            |            |              |          |                   |
|                                   | Contact email address 1             |            |            |              |          |                   |
|                                   | Contact email address 2             |            |            |              |          |                   |
|                                   | Contact email address 3             |            |            |              |          |                   |
|                                   | Mail box number                     |            |            |              |          |                   |
|                                   | Mail box number (Other)             |            |            |              |          |                   |
|                                   | Main purpose for use                |            |            |              |          |                   |
|                                   | kesearch meme                       |            |            |              |          |                   |
|                                   |                                     |            |            | Request Back | <b>C</b> |                   |
|                                   |                                     |            |            |              |          |                   |
|                                   |                                     |            |            |              |          |                   |
|                                   |                                     |            |            |              |          |                   |

You will be redirected to the TSUBAME4 Portal and it will be available for use.

- 72/74 -
| If the following screen appears, please submit the required documents.                                                                                                    | - п х             |
|----------------------------------------------------------------------------------------------------|-------------------|
| ← → C බ ≅ portal.t4.gsic.titech.ac.jp/ptl/request/application/request                                                                                                    | ± 2   © :         |
| 「」 TSUBAMEポータル                                                                                                    | Logout Language 🕶 |
| Use request for TSUBAME4 portal                                                                                                    |                   |
| Your application has been received, but a document-based review is required.<br>Please refer to the following link and submit the necessary documents. Documents must be<br>resubmitted each academic year.<br>Your account will not be activated until the documents are submitted. |                   |
| Information regarding account acquisition                                                                                                    |                   |
| Regarding getting accounts                                                                                                    |                   |
| Regarding billing benefits for access card holders                                                                                                    |                   |
| Regarding non-degree students and special auditing students                                                                                                    |                   |
| Regarding determination of domestic residence and specific category eligibility                                                                                                    |                   |
|                                                                                                    |                   |
|                                                                                                    |                   |
|                                                                                                    |                   |

### 17.2. Medical and Dental Fields who do not have a Science & Engineering Field IC Card holder

For those who belong to Medical and Dental Fields and have a TSUBAME account that is not linked to Science & Engineering Field IC Card holders, we will send an individual email to the appropriate person regarding how to apply for continued use. If you have not received an email, please contact us using the Contact Form.

#### 17.3. Those who have left Science Tokyo due to graduation, moving out, etc.

If you wish to continue using TSUBAME as a non-campus user, your current TSUBAME account is reused.

Please contact us via Contact Form after obtaining TSUBAME account as non-campus user, so that we can remove an attribute as campus user from your TSUBAME account and resume your account status.

# Appendix.

# Appendix.1. Query

For information on where to send application forms for new use and other inquiries, please refer to the website of CII, Institute of Science Tokyo

URL https://www.t4.cii.isct.ac.jp/en

## Appendix.2. Site information

TSUBAME Portal

URL: https://portal.t4.gsic.titech.ac.jp/ptl/